# LISTE DES EVOLUTIONS 2017 REALISEES SUR LA PLATEFORME CRTI-WEB

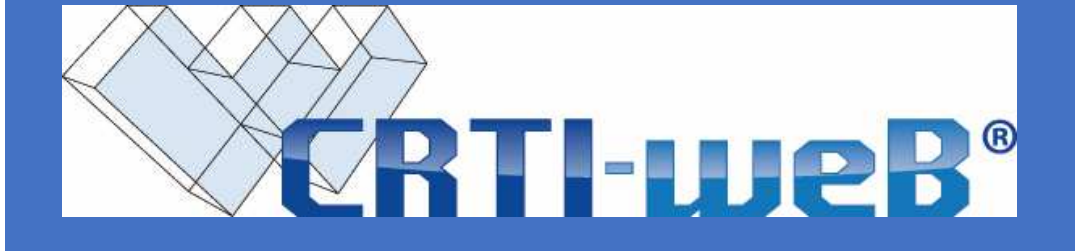

Réalisation par SOGELIS

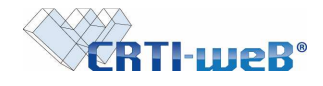

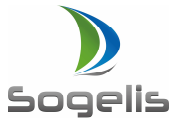

# **Sommaire**

# 1. Module Documents

| Possibilité d'associer divers types de validation sur un document (validation totale, refus, non                                                       |
|----------------------------------------------------------------------------------------------------|
| concerné) 3                                                                                                    |
| Visualiser la liste des documents déjà téléchargé par l'organisme et/ou par soi                                                                        |
| Conserver le filtre de recherche lors de l'apposition d'une réaction depuis le listing des documents                                                   |
|                                                                                                    |
| Insertion d'un message d'avertissement lors de la dépose d'un document 6                                                                               |
| Interdire le remplacement d'un document au cas où une réaction a déjà été apposé 6                                                                     |
| Ajout d'une réaction en prévenant l'émetteur et/ ou l'organisme émetteur                                                                               |
| Mise en place d'un workflow de dépose d'un document en zone public avec validation obligatoire et apposition d'un bon pour exécution                   |
| Possibilité pour un superviseur projet de supprimer une réaction sur un document                                                                       |
| Visualiser facilement la position du pointeur de la souris10                                                                                           |
| Mise en place d'une pagination conservant les critères de sélection dans la page Coordination actions                                                  |
| Mise en place d'une pagination conservant les paramètres personnels dans la page Coordination actions                                                  |
| Tri du tableau mes actions de la page coordination par entête de colonne avec conservation des critères de sélection dans la page Coordination actions |
| Ajout d'un filtre de recherche par zone dans le listing des documents12                                                                                |
| Ajout d'un filtre de recherche par infos initiales dans le listing des documents                                                                       |
| Tri de la liste PDF des documents et la liste PDF des documents validés par organisme                                                                  |
| Extraire une liste EXCEL(CSV) de documents par organisme13                                                                                             |
| Extraire une liste EXCEL(CSV) de documents par indice15                                                                                                |
| Extraire une liste PDF de documents validés17                                                                                                    |
| Rendre les notifications plus lisibles par le destinataire17                                                                                           |
| Afficher la liste des documents composant un ZIP18                                                                                                    |
| Possibilité d'ajouter une action sur un document posté par un membre de son entité 19                                                                  |
| Ajouter un tampon bon pour exécution sur la fiche d'un utilisateur                                                                                     |
| Ajouter un tampon sur un document bon pour exécution                                                                                                   |

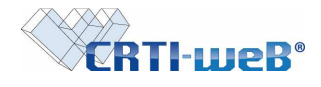

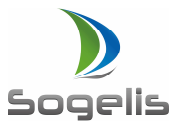

# 2. Module Projet

| Archivage d'un projet | . 21 |
|-----------------------|------|
|-----------------------|------|

# 3. Module Compte-rendu

| Afficher une remarque multi-responsables sous la section de chaque organisme                                                                           |
|----------------------------------------------------------------------------------------------------|
| Possibilité d'associer un ou plusieurs corps de métiers à une remarque d'un compte-rendu 21                                                            |
| Filtre d'affichage des remarques par ordre alphabétique des organismes (document PDF ou affichage plateforme)                                          |
| Ajout de nouveaux critères de filtres de mise en page à la publication du compte-rendu 22                                                              |
| Ajout de nouveaux critères de filtres de mise en page sur le draft ou le PDF du compte-rendu pour aperçu avant publication                             |
| Publipostage des PJ associés à un compte rendu lors de l'envoie des notifications liées à la<br>publication                                            |
| Possibilité de forcer une date de règlement d'une remarque inférieure à la date de réunion du compte-rendu24                                           |
| Visualiser si une remarque est insérée au Compte-rendu après publication                                                                               |
| Insertion d'une colonne convoquée dans la liste des participants d'un Compte-rendu 25                                                                  |
| Possibilité de supprimer une personne externe sur un Compte-rendu en cours de rédaction 26                                                             |
| Affichage des caractères spéciaux et des accents à l'impression PDF du Compte-rendu 26                                                                 |
| Possibilité d'ajouter plusieurs personnes externes avec la même adresse email avec insertion des coordonnées sur un Compte-rendu en cours de rédaction |

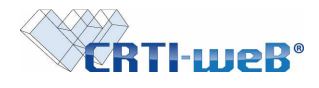

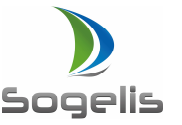

# 1. Partie 1 - Modules Documents

# Possibilité d'associer divers types de validation sur un document (validation totale, refus, non concerné)

Depuis la page mes actions, un utilisateur ayant été sollicité par une demande de validation

a la possibilité en cliquant sur le symbole <sup>CC</sup> de réaliser les actions suivantes :

- Valider totalement le document
- Refuser la validation du document
- Définir qu'il n'est pas concerné par le document

Quand l'utilisateur clique sur ce bouton, une fenêtre s'ouvre pour qu'il puisse choisir à travers la liste des validations possibles :

- Valider totalement le document
- Refuser la validation du document
- Définir qu'il n'est pas concerné par le document

Pour les dernières actions (refus, non concerné), l'utilisateur a obligation d'encoder un commentaire de 8 caractères minimums qui viendra s'implémenter en tant que com. val. dans le document pour enregistrer son action.

| Mes documents Mes actions Document              | stion de Document                                                                                                    | CRTI-WEB SUPPORT |
|-------------------------------------------------|----------------------------------------------------------------------------------------------------|------------------|
| Vues   Actions à réaliser  Plans pour exocution | Votre réponse pour l'action : Pour Validation sur le document :         D_PM_APS_BO_JO_4_415_42.pdf.         Valider totalement le document i         Valider totalement le document         Refuer totalement le document         Défini qu'I n'est pas concent par le document         Défini qu'I n'est pas concent par le document |                  |

Une autre fenêtre de confirmation s'affichera de la manière suivante en fonction des 3 scénarios suivants :

Validation totale

Confirmer l'action : **Pour Validation** sur le document : **XXX (non du document)** Valider / Annuler <u>Refus total</u> Confirmer l'action : **Pour Refus** sur le document : **XXX (non du document)** Valider / Annuler <u>Non concerné</u> Confirmer l'action : **Pour Non concerné** sur le document : **XXX (non du document)** Valider / Annuler Après avoir validé, dans la page mes actions, les documents disparaîtront de cette page.

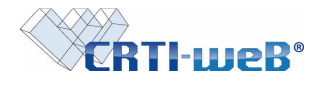

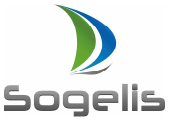

Dans la page coordination, section actions, on retrouvera ces actions dans la sous-section finalisées.

| CRTI-weB'                                                                     | Chantier d'év      | aluation |                 |                     | <ul> <li>✓ Gestion de</li> </ul> | Document   | ~                | 20                          |                 | Admin CRTI-weB |
|-------------------------------------------------------------------------------|--------------------|----------|-----------------|---------------------|----------------------------------|------------|------------------|-----------------------------|-----------------|----------------|
| Mes documents                                                                 | es actions         | Docur    | ments du projet | Coordination        | listorique 🖌 Annua               | ire Conv   | vention de nomma | age                         |                 |                |
| Vues                                                                          | ACTION             | Етат     | EMETTEUR        | DESTINATAIRE        | DATE DE CRÉATION                 |            | DATE RÉALISÉE    | Nom standard                | NB DE RELANCES  | ACTIONS        |
| <ul> <li>Statistiques utilisateurs</li> <li>Statistiques desugents</li> </ul> | Pour<br>Validation | 0        | Kubicki Sylvain | Kubicki Sylvain     | 27/02/2013                       |            | 18/03/2013       | IM_A_APS_AN_00_A_065_01.jpg | 0 relance(s)    | ٩              |
| Statistiques documents     Modifications     Réactions                        | Pour<br>Validation | -        | Guerriero Annie | Guerriero Annie     | 04/04/2013                       | 02/04/2013 | 04/04/2013       | PL_A_AUT_SN_AL_1_001_02.pdf | 0 relance(s)    | ٩              |
| <ul> <li>Zones</li> <li>Actions</li> </ul>                                    | Pour<br>Validation | -        | Guerriero Annie | Absil Fabrice       | 04/04/2013                       | 18/04/2013 | 06/08/2013       | PL_A_AUT_SN_AL_1_001_02.pd  | 0 relance(s)    | ٩              |
|                                                                               | Pour<br>Validation | -        | Thiefry André   | Decourtois Floriane | 01/10/2013                       | 04/11/2013 | 01/10/2013       | IM_T_APS_AN_SC_1_001_00.jpg | 0 relance(s)    | ٩              |
| Statut                                                                        | Pour<br>Validation | -        | CRTI-weB Admin  | CRTI-weB Admin      | 15/06/2015                       |            | 13/09/2017       | IM_A_APS_N3_00_1_000_00.jpg | 0 relance(s)    | ٩              |
| <ul> <li>Finalisées</li> <li>Foutes</li> </ul>                                | Pour<br>Validation | -        | Delacroix Jean  | Delacroix Jean      | 04/11/2013                       |            | 04/11/2013       | IM_AD_SOU_N3_SI_1_000_01.jp | g 0 relance(s)  | ٩              |
|                                                                               | Pour<br>Validation | -        | Delacroix Jean  | CRTI-weB Admin      | 21/11/2013                       | 22/11/2013 | 25/10/2017       | DT_PA_APS_DU_SP_B_099_01.j  | og 0 relance(s) | ٩              |

L'état sera peuplé de la manière suivante :

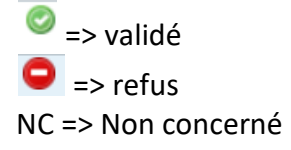

Dans le détail des documents, on verra les informations suivantes :

Les commentaires liés aux validations apparaîtront dans une nouvelle colonne intitulée Com. Val.

L'état de l'action sera peuplé de la manière suivante :

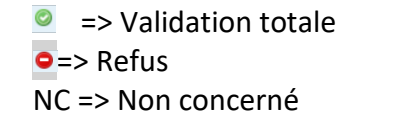

| CRTI-weB                                                  | Chantier d'évaluation V         | stion de Document   | ~                       |                                              |                   |                        |              |      | CRTI-WEB SUPPORT |
|-----------------------------------------------------------|---------------------------------|---------------------|-------------------------|----------------------------------------------|-------------------|------------------------|--------------|------|------------------|
| Mes documents M                                           | es actions Documents            | s du projet 🛛 Coo   | rdination Historique    | Annuaire                                     |                   |                        |              |      |                  |
| / Modifier le nom // Mod                                  | lifier les infos init. 🥖 Mo     | difier la zone  🐁   | Ajouter une action 🥒 Mo | odifier le propriétaire 🐰 Ajo                | uter une réaction | Signaler une diffusion | ise à jour ≧ |      |                  |
| Filtres                                                   | Documents du projet > Détails d | le X3_F_APD_N2_HT_9 | _923_78.jpg             |                                              |                   |                        |              |      |                  |
| Détails<br>1. Modification                                | 1. Suivi des modificati         | ons                 |                         |                                              |                   |                        |              |      |                  |
| 2. Réaction                                               | MODIFICATION                    |                     |                         | Lo                                           | DCALISATION       |                        |              |      |                  |
| 0.90001                                                   | 🖄 Indice 78 (Date               | e dépot : 14/1      | 1/2017)                 |                                              |                   |                        |              |      |                  |
| Sulvis<br>1 Télésbargement                                | Pas de modification précisée    | e                   |                         |                                              |                   | -0                     |              |      |                  |
| 2. Diffusion                                              | 2. Suivi des réactions          |                     |                         | Commentaire                                  |                   | ^ T                    |              |      |                  |
| Détails du document<br>Type de document<br>X3 - test4     | 🔀 1. Le 28/11/2017 à 121        | n05 par Admin CRTI  | Refus car il est néce   | essaire de prévoir une autre clo<br>ensemble | ison comme acté   | ~                      |              |      |                  |
| Corps de métier<br>F - Façades                            | test réaction                   |                     |                         |                                              |                   |                        |              |      |                  |
| Phase<br>APD - Avant-Projet Détaillé                      | 2. Le 28/11/2017 à 12h          | n06 par Admin CRTI- | weB sur l'indice 78     |                                              |                   |                        |              |      |                  |
| N2 - Etage 2                                              | test réaction                   |                     |                         |                                              |                   |                        |              |      |                  |
| Spécification<br>HT - Electricité Haute Tension<br>Partie | Voir la suite des réad          | <u>stions</u>       |                         |                                              |                   |                        |              |      |                  |
| Numérotation                                              | 3. Actions liées                |                     |                         |                                              |                   |                        |              |      |                  |
| 923                                                       | ACTION                          | DESTINATAIRE / (    | ORGANISME               | VALIDATEUR                                   | DATE DUE          | DATE EFFECTUÉE         | Сом.         | Етат | COM. VAL.        |
| Indice<br>78                                              | 🖄 Indice 78 (Date               | e dépot : 14/1      | 1/2017)                 |                                              |                   |                        |              | _    |                  |
|                                                           | Pour Validation                 | Mélanie Coisel      |                         | Mélanie Coisel                               | 30/11/2017        | 23/11/2017             |              | 9    | Q                |

Cette évolution fait référence à l'évolution 49.

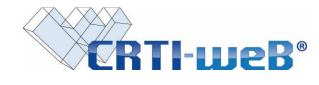

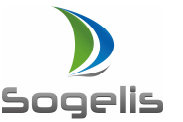

# Visualiser la liste des documents déjà téléchargé par l'organisme et/ou par soi

Depuis le listing des documents, il est possible de visualiser la liste des documents déjà téléchargé par l'utilisateur ou par son organisme.

Une lettre T ou D en fonction de la langue de la plateforme est ajoutée sur le listing des documents quand le document a déjà été téléchargé.

Depuis le listing :

| COTI                                      |                                               |                         |                                       |                                 | CRTI-WEB SUPP                           |
|-------------------------------------------|-----------------------------------------------|-------------------------|---------------------------------------|---------------------------------|-----------------------------------------|
| <b>AFRU-MGR</b>                           | Chantier d'évaluation V Gestion de Document V |                         |                                       |                                 | F*?E                                    |
|                                           |                                               |                         |                                       |                                 |                                         |
| Mes documents                             | Mes actions Documents du projet Coordinatio   | n Historique Annu       | aire                                  |                                 |                                         |
| Ajouter un document                       | 掛 Téléchargement 🔂 Liste des documents 🔂 List | e des documents validés | 🛛 🔂 Liste Excel par Indice 🔂 Liste Ex | cel par Organisme 🗞 S'abonner 🖧 | Se désabonner                           |
| orescence                                 | -                                             |                         |                                       |                                 |                                         |
| antier d'évaluation                       | Tous les documents                            |                         |                                       |                                 |                                         |
| Avant-Projet Sommaire                     | Nom standard                                  | EMETTEUR                | NFOS INITIALES                        | DATE DÉPOT                      | ACTIONS                                 |
| want-Projet Détaillé<br>autorisations     | Novembre 2017                                 |                         |                                       |                                 |                                         |
| Soumission                                | T DT_PM_APS_BO_JO_4_415_42.pdf                | SOGELIS                 | test zone public                      | 23/11/2017                      | □ <u>□</u> ● ● ☆ 塾 @ [1]                |
| As-Built                                  | T 🗷 X3 F APD N2 HT 9 923 78.jpg               | SOGELIS                 |                                       | 14/11/2017                      |                                         |
| Exécution                                 | X3_H_AUT_N1_BT_9_923_23.jpg                   | SOGELIS                 |                                       | 14/11/2017                      | □ <u>□ </u>                             |
| 2.3.3                                     | T # DT_F_AUT_RP_OR_7_458_75.doc               | SOGELIS                 |                                       | 14/11/2017                      |                                         |
| rage                                      | PL_V_APD_BO_EC_7_456_75.doc                   | CRTI-weB                |                                       | 14/11/2017                      |                                         |
| inismes                                   | PL_V_APD_BO_JO_7_745_74.doc                   | CRTI-weB                |                                       | 10/11/2017                      | L Q \$ R [0]                            |
| jouter un document                        | 🖢 Téléchargement 🕞 Liste des documents        |                         |                                       |                                 |                                         |
| prescence                                 | Documents de CRTI-weB pour le projet : Cha    | ntier d'évaluation      |                                       |                                 |                                         |
| tier d'évaluation<br>rant-Proiet Sommaire | Nom standard                                  | EMETTEUR                | NFOS INITIALES                        | DATE DÉPOT                      | ACTIONS                                 |
| ant-Projet Détaillé                       | Novembre 2017                                 |                         |                                       |                                 |                                         |
| umission                                  | PL_V_APD_BO_EC_7_456_75.doc                   | CRTI-weB                |                                       | 14/11/2017                      |                                         |
| -Built                                    | PL_V_APD_BO_JO_7_745_74.doc                   | CRTI-weB                |                                       | 10/11/2017                      |                                         |
| écution                                   | X3_A_APS_BO_JO_8_753_78.xlsx                  | CRTI-weB                |                                       | 09/11/2017                      | <b>♀</b> ⊉ ₽                            |
|                                           | DT_A_APS_BO_JO_7_756_75.doc                   | CRTI-weB                |                                       | 09/11/2017                      | S 2 2 2 2 2 2 2 2 2 2 2 2 2 2 2 2 2 2 2 |
|                                           | T DT_A_APD_N3_00_4_456_45.txt                 | CRTI-weB                |                                       | 09/11/2017                      | S 22 S                                  |
|                                           | PL_A_APS_EQ_TV_8_741_45.doc                   | CRTI-weB                |                                       | 09/11/2017                      | L L R                                   |
|                                           | E PL_A_APD_TR_SO_7_758_85.doc                 | CRTI-weB                |                                       | 09/11/2017                      |                                         |
|                                           | M M PL_A_APD_BO_EC_8_745_42.doc               | CRTI-weB                |                                       | 09/11/2017                      |                                         |
|                                           | □                                             | CRTI-weB                | test                                  | 06/11/2017                      |                                         |
|                                           | Octobre 2017                                  |                         |                                       |                                 |                                         |
|                                           | T DT_L_APS_N2_TV_8_254_58.docx                | CRTI-weB                | test infos initiales                  | 25/10/2017                      |                                         |
|                                           | T PL V APS N3 TV 1 324 78.zip                 | CRTI-weB                | hhdjgfj                               | 04/10/2017                      |                                         |

Cette évolution fait référence à l'évolution 57.

# Conserver le filtre de recherche lors de l'apposition d'une réaction depuis le listing des documents

Les champs de recherche sont maintenant conservés sur la partie gauche du listing quand un utilisateur ajoute une réaction sur un document.

| Mes documents M<br>Ajouter un document  | les actions<br>Triléchar | Documents du prolet Coordination<br>gement Suiste des documents Suiste | Historique   Annuaire   Convention de nommape<br>des documenta validés 🗇 Liste Excel par Indice 🕞 Liste Excel par Organisme | 🗟 S'abonner 🔓 Se désabonr | er       |                                                                                                    |
|-----------------------------------------|--------------------------|------------------------------------------------------------------------|----------------------------------------------------------------------------------------------------|---------------------------|----------|----------------------------------------------------------------------------------------------------|
| orescence                               | Tous les                 | s documents                                                            |                                                                                                    |                           |          |                                                                                                    |
| Avant-Projet Sommane                    | 👻 Un                     | e nouvelle réaction a bien été déposée.                                | 0                                                                                                    |                           |          |                                                                                                    |
| Avant Projet Distallie<br>Autorizations |                          | Nom standard                                                           | 1                                                                                                    | DATE DEPOT                | A A A AC | TIONS                                                                                                    |
| Soumission<br>Provin Defentit           | Nove                     | mbra 2017                                                              | Ajouter une réaction sur : X3_F_APD_N2_HT_9_923_78.jpg                                                                      |                           |          |                                                                                                    |
| a-Butt                                  |                          | HIXA E APD N2 HT 9 923 78 00                                           | Reaction :                                                                                                    | 14/11/2017                |          | 40 M 100                                                                                                    |
| A STRATET                               | -                        | . RX3 H MIT N1 BT 9 923 23 00                                          | test réaction                                                                                                    | 14/11/2017                |          | 4 (D) 111                                                                                                    |
| De Color                                | -                        | (1) (1) x3 CLAPS BO FP 7 741 85 day                                    |                                                                                                    | 09/11/2017                |          | 3 10 m                                                                                                    |
| istres                                  |                          |                                                                        |                                                                                                    |                           |          | PROVINCIPAL PROVINCIPAL PROVINCIPA<br>PROVINCIPAL PROVINCIPAL PROVINC |
| ais v]                                  |                          |                                                                        | the second second second second second second second second second second second second second second second se             |                           |          |                                                                                                    |
| enes                                    |                          |                                                                        | Lier un plan .                                                                                                    |                           |          |                                                                                                    |
|                                         |                          |                                                                        | Browse No file selected.                                                                                                    |                           |          |                                                                                                    |
| K ~                                     |                          |                                                                        | Prévenir un (ou des) utilisateur(s)                                                                                         |                           |          |                                                                                                    |
| ntalea                                  |                          |                                                                        | Veullez selectioner un ou plusieurs distinutaires                                                                           |                           |          |                                                                                                    |
|                                         |                          |                                                                        | 1 Vestered 1                                                                                                    |                           |          |                                                                                                    |
| de document                             |                          |                                                                        | T CONTRACT                                                                                                    |                           |          |                                                                                                    |
| test 🖂                                  |                          |                                                                        |                                                                                                    |                           |          |                                                                                                    |
| v de meder                              |                          |                                                                        | Apera dille rescuer sul 145_1_040_142-01_9_925_74500                                                                        |                           |          |                                                                                                    |
| minatian                                |                          |                                                                        |                                                                                                    |                           |          |                                                                                                    |
| ······ 9                                |                          |                                                                        |                                                                                                    |                           |          |                                                                                                    |
| ification                               |                          |                                                                        |                                                                                                    |                           |          |                                                                                                    |
| Internet for store                      |                          |                                                                        |                                                                                                    |                           |          |                                                                                                    |
| exècution                               |                          |                                                                        |                                                                                                    |                           |          |                                                                                                    |
| Elitrec                                 |                          |                                                                        |                                                                                                    |                           |          |                                                                                                    |

Cette évolution fait référence à l'évolution 76.

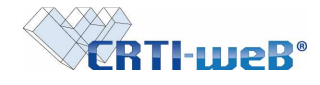

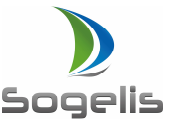

### Insertion d'un message d'avertissement lors de la dépose d'un document

Pour éviter des erreurs d'uplaod de documents par l'utilisateur, un message d'avertissement leur est affiché pour éviter que le fichier à uploader comporte des accents, des apostrophes ou des caractères spéciaux.

| CRTI-web                                                         | * Chantier | r d'évaluation | Cetton de Document                                                                                                    | 0 -               |        |       | Contraction of the second |                   |            | Admin CRTI-weB |
|------------------------------------------------------------------|------------|----------------|----------------------------------------------------------------------------------------------------|-------------------|--------|-------|---------------------------|-------------------|------------|----------------|
| Ajouter un document                                              | MA Telecha | argement       | Buste des documents Buste des documents valides Buste Excei par indice Buste Excei par Organisme 💩 s'abonner                                     | <sub>ି କ</sub> ୨୧ | desab  | onner |                           |                   |            |                |
| Arborescence                                                     | Tous       | es docu        | ۏ CRTI-weB [Service Documents] - Mozilla Firefox                                                                                                 |                   | -      |       | ×                         |                   |            |                |
| Chantier dévaluation<br>Avant-Projet Sommaire                    | Iouo I     | Ine nouve      | () crti-web.lu/index.php/58/3/Documents/addDynamicDocument                                                                                       | 80%               | •••    | ♥ ☆   | ≡                         |                   |            |                |
| <ul> <li>Avant-Projet Détaillé</li> <li>Autorisations</li> </ul> |            | Nom s          | -                                                                                                    |                   |        |       |                           | - 2087.2 - Publio | ACTIONS    |                |
| <ul> <li>Soumission</li> <li>Projet Définitif</li> </ul>         | Nov        | embre          |                                                                                                    |                   |        |       |                           | 1                 |            |                |
| <ul> <li>As-Built</li> <li>Exécution</li> </ul>                  |            | *              | Ajouter un fichier                                                                                                    |                   |        |       |                           | A                 | ୍ ☆ ହେ [2] |                |
|                                                                  |            | *              |                                                                                                    |                   |        |       |                           |                   | ୍ର 🕁 🖓 [1] |                |
| Filtrage                                                         |            | 2              | Chargement d'un ou plusieurs documents                                                                                                    |                   |        |       |                           | A                 | ☆ ₽2 [0]   |                |
| Organismes<br>SOGELIS ~                                          |            |                | Pour importer un ou plusieurs fichiers, cliquer sur 'Parcourir', selectionner un ou plusieurs fichiers (maxin                                    | num 4             | 50 Mo) |       |                           |                   |            | Page 1         |
| Personnes                                                        |            |                | Pour éviter une erreur d'upload du document, merci de vous assurer que votre nom de fichier ne compor<br>de caractères spéciaux et d'apostrophe. | rte pas           | d'acce | nts,  |                           |                   |            |                |
| Zone<br>Public ~                                                 |            |                |                                                                                                    |                   |        |       |                           |                   |            |                |
| Infos initiales                                                  |            |                | Parcourir                                                                                                    |                   |        |       |                           |                   |            |                |

Cette évolution fait référence à l'évolution 74.

#### Interdire le remplacement d'un document au cas où une réaction a déjà été apposé

Dans le cas d'un document possédant une réaction, l'utilisateur ne pourra plus remplacer le documente existant et sera invité à procéder à une mise à jour du document en apposant un nouvel indice.

Tant que le document n'a pas de réactions associés, l'émetteur du document peut venir le remplacer par le bouton « Remplacer le document »

| CRTI-weB                                | Chantier d'évaluation                       |                                                | Gestion de Document             | ×              |                            |                 |      | Admin CRTI-weB |
|-----------------------------------------|---------------------------------------------|------------------------------------------------|---------------------------------|----------------|----------------------------|-----------------|------|----------------|
| Mes documents                           | les actions                                 | ents du projet Coordination                    | Historique Annuaire Conv        | ention de nomn | nage                       |                 |      |                |
| 🖉 Modifier le nom 🖉 Mod                 | lifier les infos init. 🥖                    | <sup>®</sup> Modifier la zone      ‰₊Ajouter u | ne action 📄 Remplacer le docume | nt 🖉 Modifier  | le propriétaire 🛛 🖓 Ajoute | er une réaction |      | 1              |
| Filtres                                 | Documents du projet > Dé                    | itails de X3_H_AUT_N1_BT_9_923_23.jp           | 9g                              |                |                            |                 |      |                |
| Détails                                 | 1. Suivi des modifi                         | cations                                        |                                 |                |                            |                 |      |                |
| 1. Modification                         | MODIFICATION                                |                                                | Loc                             | CALISATION     |                            |                 |      |                |
| 3. Action                               | 🗷 Indice 23 (D                              | ate dépot : 14/11/2017                         | )                               |                |                            |                 |      |                |
| Suivis                                  | Pas de modification pré                     | ecisée                                         |                                 |                |                            |                 |      |                |
| 1. Téléchargement     2. Diffusion      | 2. Suivi des réaction<br>Pas de réaction su | ons<br>r ce document                           |                                 |                |                            |                 |      |                |
| Type de document<br>X3 - test4          | 3. Actions liées                            |                                                |                                 |                |                            |                 |      |                |
| Corps de métier                         | ACTION                                      | DESTINATAIRE / ORGANISME                       | VALIDATEUR                      | DATE DUE       | DATE EFFECTUÉE             | Сом.            | ETAT | COM. VAL.      |
| H - Equipement technique du<br>bâtiment | 🗷 Indice 23 (D                              | ate dépot : 14/11/2017                         | )                               |                |                            |                 |      |                |
| Phase                                   | Pour Validation                             | Fabrice Absil                                  |                                 |                |                            |                 |      |                |
| AUT - Autorisations                     | Pour Validation                             | Eabrice Absil                                  | Melanie Coisel                  | 30/11/2017     | 23/11/2017                 |                 | NC   | Q              |

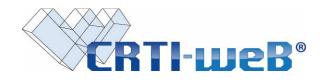

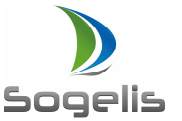

Dès que le document a une ou plusieurs réactions, le bouton remplacer le document disparaît et l'émetteur est obligé de passer par le bouton « mise à jour » du document s'il souhaite remplacer le fichier.

| CRTI-weB                                         | Chantier d'évaluation CRTI-weB                                                                                                    |
|--------------------------------------------------|----------------------------------------------------------------------------------------------------|
| Mes documents Mod                                | nes actions 🛛 Documents du projet 🗋 Coordination 🛛 Historique 🗍 Annuaire 🛔 Convention de nommage<br>difier les infos init. 🖉 Modifier la zone 🔄 Ajouter une action 🥒 Modifier le propriétaire 🦞 Ajouter une réaction 🖾 Signaler une diffusion 🗮 Mise à jour |
| Filtres                                          | Documents du projet > Détails de PL_A_APS_RP_EC_7.457_74 pdf                                                                                                    |
| Détails 1. Modification 2. Réaction              | Ine nouvelle réaction a bien été déposée.                                                                                                    |
| 3. Action                                        | 1. Suivi des modifications                                                                                                    |
| Suivis                                           | Modification Localisation                                                                                                    |
| 1. Téléchargement<br>2. Diffusion                | 违 Indice 74 (Date dépot : 06/11/2017)<br>test                                                                                                    |
| Détails du document                              | 2 Subii des réactions                                                                                                    |
| Type de document<br>PL - Plan<br>Corps de métier | © 1. Le 28/11/2017 à 12h01 par Admin GRTI-weB sur l'indice 74                                                                                                    |
| A - Architecture                                 |                                                                                                    |
| APS - Avant-Projet Sommaire                      | test réaction                                                                                                    |
| Dénomination<br>RP - Programme Spatial           | Q Voir la suite des réactions                                                                                                    |

Cette évolution fait référence à l'évolution 64.

# Ajout d'une réaction en prévenant l'émetteur et/ ou l'organisme émetteur

Même si un document a été posté dans une zone supérieure que celle de l'émetteur, il est maintenant possible d'assigner une réaction depuis le listing des documents ou de depuis le détail d'un document à l'organisme émetteur et/ou à l'émetteur en suivant la procédure suivante :

Depuis le listing, cliquer sur le bouton suivant :

| CRTI-weB                                                         | Chantier d'évaluation                                                   | 3               | <ul> <li>✓ Gestion de Document ✓</li> </ul>                                       |                        | Admin CRTI-weB                                     |
|------------------------------------------------------------------|-------------------------------------------------------------------------|-----------------|-----------------------------------------------------------------------------------|------------------------|----------------------------------------------------|
| Mes documents Me                                                 | es actions <b>Coordinat</b><br>Téléchargement 🔂 Liste des documents 🔂 L | tion Historique | e 🖌 Annuaire 📕 Convention de nommage<br>nts validés 📑 Liste Excel par Indice 📑 Li | ste Excel par Organism | e 🗞 S'abonner 🗞 Se désabonner                      |
| Arborescence                                                     | Tous les documents                                                      |                 |                                                                                   |                        |                                                    |
| Avant-Projet Sommaire                                            | Nom standard                                                            | EMETTEUR        | NFOS INITIALES                                                                    | DATE DÉPOT             |                                                    |
| <ul> <li>Avant-Projet Détaillé</li> <li>Autorisations</li> </ul> | Novembre 2017                                                           |                 |                                                                                   |                        | _                                                  |
| <ul> <li>Soumission</li> <li>Projet Définitif</li> </ul>         | DT_PM_APS_BO_JO_4_415_42.pdf                                            | SOGELIS         | test zone public                                                                  | 23/11/2017             | L 🖌 🔍 🔆 🕄 [1]                                      |
| <ul> <li>As-Built</li> <li>Evérution</li> </ul>                  | X3_F_APD_N2_HT_9_923_78.jpg                                             | SOGELIS         |                                                                                   | 14/11/2017             | Ajout d'une réaction sur : DT_PM_APS_BO_JO_4_415_4 |
| CACCULON                                                         | X3_H_AUT_N1_BT_9_923_23.jpg                                             | SOGELIS         |                                                                                   | 14/11/2017             | ↓ _ ▲ Q ☆ Q [0]                                    |
| Depuis le déta                                                   | ail du document, clique                                                 | r sur le l      | bouton suivant :                                                                  |                        |                                                    |

| difier le nom 🥒 | Modifier les infos init. 🖋 Modifier la ze | one 🐁 Ajouter une action 🌡 Ajouter une réaction 🖾 Signaler une diffusion |
|-----------------|-------------------------------------------|--------------------------------------------------------------------------|
|                 | Documents du projet > Détails de DT_PM_A  | APS_BO_JO_4_415_42.pdf                                                   |
| XX              |                                           |                                                                          |
| odification     | 1. Suivi des modifications                |                                                                          |
| action          | MODIFICATION                              |                                                                          |
|                 | 🔠 Indice 42 (Date dépot                   | : 23/11/2017)                                                            |
| ócharaomant     | test zone public                          |                                                                          |
| usion           |                                           |                                                                          |
|                 | 2. Suivi des réactions                    |                                                                          |
|                 |                                           |                                                                          |
|                 |                                           |                                                                          |
|                 |                                           | 1                                                                        |
|                 |                                           | Ajouter une réaction sur : DT_PM_APS_BO_JO_4_415_42.pdf                  |
|                 |                                           | Réaction :                                                               |
|                 |                                           |                                                                          |
|                 |                                           |                                                                          |
|                 |                                           |                                                                          |
|                 |                                           |                                                                          |
|                 |                                           | Lier un plan :                                                           |
|                 |                                           | Browse No file selected.                                                 |
|                 |                                           | Prévenir un (ou des) utilisateur(s) :                                    |
|                 |                                           | Veuillez sélectionner un ou plusieurs déstinataires                      |
|                 |                                           | Valider                                                                  |
|                 |                                           |                                                                          |
|                 |                                           | Ajout d'une réaction sur : DT_PM_APS_BO_JO_4_415_42.pdf                  |

Cette évolution fait référence à l'évolution 67 et 85.

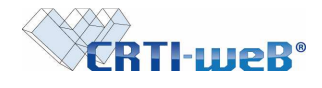

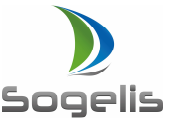

Mise en place d'un workflow de dépose d'un document en zone public avec validation obligatoire et apposition d'un bon pour exécution

Depuis les paramètres du projet accessible que par un administrateur projet, il est maintenant possible de mettre en place un workflow de validation d'un document afin qu'un document ne puisse pas être déposé en zone public sans validation et/ou bon pour exécution.

Pour cela, il faut activer dans la paramètres du projet le droit activer dépôt zone supérieure et interdiction dépôt zone public

| CRTI-weB                                                                    | Chantier d'évaluation                                                                                          |                     | <ul> <li>✓ Gestion de Projet</li> </ul> |
|-----------------------------------------------------------------------------|----------------------------------------------------------------------------------------------------|---------------------|-----------------------------------------|
| Informations Génér                                                          | ales Lots Annuaire Zones Dro                                                                                   | its Services P      | aramètres Archivage Archivage XML       |
| Document                                                                    |                                                                                                    | été correctement mo | difiées.                                |
| <ul> <li>Méta-données</li> <li>Nétá-données</li> <li>Préférences</li> </ul> | Options fonctionnelles                                                                                         |                     |                                         |
| v Nuage de metadonnees                                                      | Gestion de la version                                                                                          | 🔿 Oui 🔍 Non         |                                         |
| Compte-rendu                                                                | Gestion de la suppression                                                                                      | Oui O Non           |                                         |
| Préférences                                                                 | Gestion des zones                                                                                              | Oui O Non           |                                         |
|                                                                             | Ajout document zone supérieure                                                                                 | ◉ Oui ◯ Non         |                                         |
|                                                                             | Interdiction dépôt en zone publique et<br>actions bon pour éxécution pour les<br>personnes de la zone publique | ◉ Oui ◯ Non         |                                         |

Pour cette évolution, Plusieurs types d'acteur sont à distinguer :

- Les acteurs de la zone public
- Les acteurs de la zone 1 ou 2
- Les superviseurs projets (souvent situé en zone 1)

Les acteurs de la zone public ne pourront plus mettre de document en zone public et ne pourront pas non plus apposer une action bon pour exécution. Ils devront suivre la procédure suivante :

L'émetteur déposera un document en zone 1 ou 2 (La zone public ne lui est plus proposée) L'émetteur procède à une demande de validation à un membre de la zone 1 ou 2

Un des validateurs valide le plan depuis la page mes actions.

Un des superviseurs projets ajoute sur le document validé une action bon pour exécution. Un des superviseurs projets peut ensuite déposer le document en zone public

Les acteurs de la zone 1 ou 2 seront dans l'obligation de déposer une action bon pour exécution avant de pouvoir déposer un document en zone public. Cependant, ils ne seront pas obligés de passer par un cycle de validation.

Pour rappel, une action (pour validation, pour exécution, pour information, pour réaction) est effective si et seulement si un des destinataires est sélectionné. *Cette évolution fait référence à l'évolution 43 et 69.* 

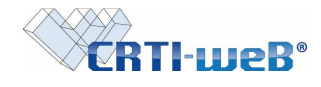

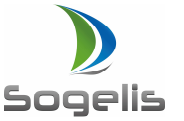

# Possibilité pour un superviseur projet de supprimer une réaction sur un document

En cas d'erreur de saisie d'un commentaire par un utilisateur, seul un superviseur projet a la possibilité de venir supprimer cette réaction depuis le listing des documents ou depuis le détail d'un document. Une fenêtre de confirmation est affichée avant de valider la suppression. Voici la procédure à suivre :

- Depuis le listing des documents

| CRTI-weB                                                                                               | Chantier d'évaluation                                                                                                    | · ∨ Gestion de Document · · ·                                                                                            |                                                      | Admin CRTI-weB              |
|----------------------------------------------------------------------------------------------------|----------------------------------------------------------------------------------------------------|----------------------------------------------------------------------------------------------------|------------------------------------------------------|-----------------------------|
| Mes documents                                                                                          | Mes actions Documents du projet Co                                                                                                    | oordination 👖 Historique 📲 Annuaire 📲 Convention de nomma<br>ts 🕞 Liste des documents validés 🕞 Liste Excel par Indice 📑 | ge<br>Liste Excel par Organisme                      | 🗞 S'abonner 🜡 Se désabonner |
| Arborescence                                                                                           | Tous les documents                                                                                                    |                                                                                                    |                                                      |                             |
| Avant-Projet Sommaire                                                                                  |                                                                                                    |                                                                                                    | DATE DÉPOT                                           | ACTIONS                     |
| Avant-Projet Détaillé     Autorisations     Soumission     Projet Définitif     As-Built     Exécution | Novembre 2017<br>DT_PM_APS_BO_J0_4_415_4<br>SA_F_APD_N2_HT_9_923_76J<br>SA_H_AUT_N1_BT_9_923_23_                                                                           | Liste des réactions sur le document<br>DT_PM_APS_BO_JO_4_415_42.pdf                                                      | 23/11/2017<br>14/11/2017<br>14/11/2017               |                             |
| Filtrage<br>Organismes<br>Personnes                                                                    | DT_F_AUT_RP_OR_7_458_75.           DT_F_AUT_RP_OR_7_458_75.           DT_F_AUT_RP_OR_7_456_75.           DT_F_AUT_RP_DBO_LO_7_745_74.           DT_S_A_APS_BO_JO_8_753_78. | 2<br>test réaction avec accent                                                                                           | 14/11/2017<br>14/11/2017<br>10/11/2017<br>09/11/2017 |                             |

#### - Depuis le détail d'un document

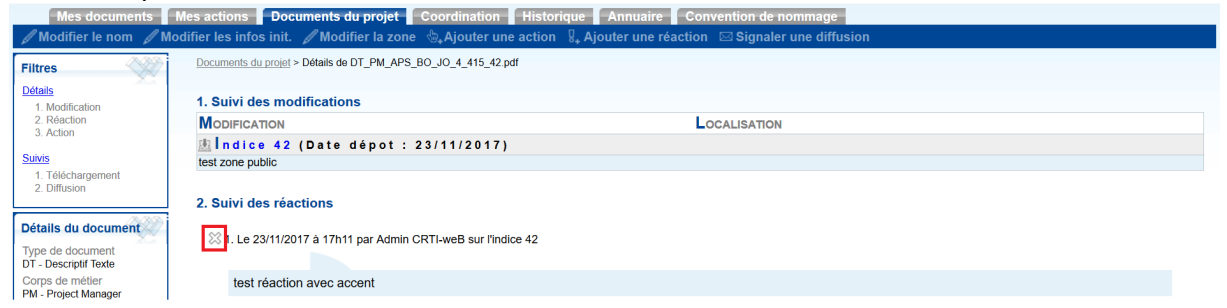

Pour rappel, un administrateur projet peut configurer les droits d'un utilisateur et lui confier le droit superviseur projet.

| Informatic<br>Modifier | ms Générales   Lots | févaluation       | Cestion de Pr<br>Services Paramètres Arch | ojet         |                        |
|------------------------|---------------------|-------------------|-------------------------------------------|--------------|------------------------|
|                        |                     |                   |                                           | Rôle         |                        |
| Nом                    | PRÉNOM              | ORGANISME         | PROJET                                    | COMPTE RENDU | DOCUMENT               |
| Absil                  | Fabrice             | CRPHT             | utilisateur                               | utilisateur  | utilisateur            |
| Bertrand               | José                | Kbroc             | utilisateur                               | utilisateur  | utilisateur            |
| Bonhomme               | Cédric              | CRP Henri Tudor   | administrateur projet                     | redacteur    | superviseur projet     |
| Coisel                 | Mélanie             | CRTI-weB          | utilisateur                               | utilisateur  | utilisateur            |
| Cretson                | Lugdivine           | Cretson SA.       | utilisateur                               | utilisateur  | utilisateur            |
| CRTI-weB               | Admin               | CRTI-weB          | administrateur projet                     | utilisateur  | superviseur projet     |
| Decourtois             | Floriane            | Exim & ass.       | utilisateur                               | redacteur    | utilisateur            |
| Delacroix              | Jean                | Guring & associés | utilisateur                               | redacteur    | utilisateur            |
| Godefroing             | Géraldine           | Godefroing S.A.   | utilisateur                               | utilisateur  | utilisateur            |
| GUENEE                 | Julien              | SOGELIS           | utilisateur                               | utilisateur  | utilisateur            |
| Guerriero              | Annie               | CRP Henri Tudor   | administrateur projet                     | redacteur    | chef de projet interne |
| Jordain                | Sylvain             | LIST              | utilisateur                               | utilisateur  | utilisateur            |
| Kubicki                | Sylvain             | CRP HT            | administrateur projet                     | redacteur    | utilisateur            |
| Moenen                 | René                | Schruten          | utilisateur                               | utilisateur  | utilisateur            |
| SUPPORT                | CRTI-WEB            | SUPPORT CRTI-WEB  | administrateur projet                     | redacteur    | superviseur projet     |

Cette évolution fait référence à l'évolution 51 et 70.

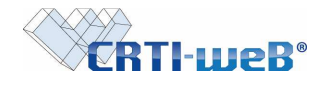

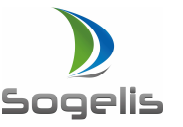

# Visualiser facilement la position du pointeur de la souris

Au survol du listing des documents, l'utilisateur peut visualiser où le pointeur de la souris est situé sur la page car il voit la ligne de la souris affichée en bleu foncé.

| Chantier d'évaluation                                   | Document V                                                                                                    |                                                                                                    | 50                                                                                                    | Sec                                                                                                    | Mélanie o                                                                                                    |
|---------------------------------------------------------|----------------------------------------------------------------------------------------------------|----------------------------------------------------------------------------------------------------|----------------------------------------------------------------------------------------------------|----------------------------------------------------------------------------------------------------|----------------------------------------------------------------------------------------------------|
| Mes actions 📲 Documents du projet 📲 Coordin             | ation Annuaire                                                                                                    |                                                                                                    |                                                                                                    |                                                                                                    |                                                                                                    |
| Téléchargement i Liste des documents Tous les documents | Liste des docume                                                                                                    | nts validės 🕞 Liste Excel par Indice 📑 Liste Exce                                                                                                    | el par Organisme 👌                                                                                                    | S'abonner                                                                                                    | 😸 Se désabonn                                                                                                    |
| Nom STANDARD                                            | EMETTEUR                                                                                                    | INFOS INITIALES                                                                                                    | DATE DÉPOT                                                                                                    | 2001 - 2002 - Pale                                                                                                    | ACTIONS                                                                                                    |
| Ostobre 2017                                            |                                                                                                    |                                                                                                    |                                                                                                    |                                                                                                    |                                                                                                    |
| R R PL F APS N3 JO 1 452 48 docx                        | SOGEUS                                                                                                    | accents élévation monétaire ère noëi mêtre @                                                                                                    | 27/10/2017                                                                                                    | L                                                                                                    | Q + 20 m                                                                                                    |
| PL V APS N3 JO 1 452 48.docx                            | SOGELIS                                                                                                    | ceci est un test avec des accents ménagére - noël @                                                                                                    | 27/10/2017                                                                                                    |                                                                                                    | 9 \$ 60 121                                                                                                    |
| DT L APS N2 TV 8 254 58.docx                            | CRTI-weB                                                                                                    | test infos initiales                                                                                                    | 25/10/2017                                                                                                    | L A                                                                                                    | 9. 公型 62                                                                                                    |
| R PL_V_APS_N3_TV_1_324_78.zip                           | CRTI-weB                                                                                                    | hhdjgfj                                                                                                    | 04/10/2017                                                                                                    | <u> </u>                                                                                                    | のな影の                                                                                                    |
| Septembre 2017                                          |                                                                                                    |                                                                                                    |                                                                                                    |                                                                                                    |                                                                                                    |
| PL A APS N3 JO 1 452 47.pdf                             | CRTI-weB                                                                                                    | bolted'attente type "stabox" FX nevoga                                                                                                    | 21/09/2017                                                                                                    | L 1 4                                                                                                    | 9.42.8                                                                                                    |
| T A IN PL PM APD DU JO 8 856 86 pdf                     | CRTI-weB                                                                                                    | 78978 9atou                                                                                                    | 13/09/2017                                                                                                    |                                                                                                    | 9. 4 3. 60                                                                                                    |
| - A IN PL PM APS PO 10 1 530 23 pdf                     | CPTime8                                                                                                    | tort IGU                                                                                                    | 13/09/2017                                                                                                    | L I I                                                                                                    | 0. 1 2. 20                                                                                                    |
|                                                         | GRIHWUD                                                                                                    | 131500                                                                                                    | 10/00/2011                                                                                                    |                                                                                                    | -16 M 202 MA                                                                                                    |
| Juillet 2017                                            |                                                                                                    |                                                                                                    |                                                                                                    |                                                                                                    |                                                                                                    |
| PL_A_APS_N2_SO_7_751_49.PPTX                            | CRTI-weB                                                                                                    |                                                                                                    | 24/07/2017                                                                                                    | - L                                                                                                    | の、小説の                                                                                                    |
| Février 2017                                            |                                                                                                    |                                                                                                    |                                                                                                    |                                                                                                    |                                                                                                    |
| D 3 1 PL A APD N3 MT 1 127 15.pdf                       | CRTI-weB                                                                                                    | m                                                                                                    | 14/02/2017                                                                                                    | A                                                                                                    | 4. 12 品 历                                                                                                    |
| THE PLA APE NO MT 1 126 01 pdf                          | CETIWOR                                                                                                    |                                                                                                    | 09/02/2017                                                                                                    | 1 I A                                                                                                    | 0 4 5 0                                                                                                    |
|                                                         | Chartier d'éveluation       ✓ [Gestion de         Mes actions       Oocuments du projet       Coordin         I Toléchargement       Liste des documents       ✓         Tous les documents       ✓       ✓         Octobre 2017       Ø EP, L. APS, NO. J. 1.452, 48.doox       ✓         Ø EP, V. APS, NO. J. 0. 1.452, 48.doox       Ø EP, V. APS, NO. J. 0. 1.452, 48.doox       ✓         Ø EP, V. APS, NO. J. 0. 1.452, 48.doox       Ø EP, V. APS, NO. J. 0. 1.452, 48.doox       Ø EP, V. APS, NO. J. 0. 1.452, 48.doox         Ø EP, V. APS, NO. J. 0. 1.452, 48.doox       Ø EP, V. APS, NO. J. 0. 1.452, 48.doox       Ø EP, V. APS, NO. J. 0. 1.452, 48.doox         Ø EP, V. APS, NO. J. 0. 1.452, 48.doox       Ø EP, V. APS, NO. J. 0. 1.452, 48.doox       Ø EP, V. APS, NO. J. 0. 1.452, 48.doox         Ø EP, V. APS, NO. J. 0. 1.452, 48.doox       Ø EP, V. APS, NO. J. 0. 1.452, 48.doox       Ø EP, V. APS, NO. J. 1.452, 48.doox         Ø EP, L. A.APS, NO. J. 0. 1.452, 47.dof       Ø EP, L. A.APS, NO. J. 1.503, 23.pdf       Juillet 2017       Ø EP, L. A.APS, NO. S0.7, 751, 49.PPTX         Février 2017       Ø EP, L. A.APS, NO. NO. M.T. 1.27, 15pdf       Ø EP, L. A.APS, NO. NO. M.T. 1.27, 15pdf | Chartler d'éveluation     Cestion de Document       Ves actions     Documents du projet     Coordination       I Téléchargement     Liste des documents       Tous les documents       Documents       Exactions     2011       Exactions     Emetreux       Octobre 2017     Emetreux       Septembre 2017     Emetreux       Septembre 2017     Septembre 2017       Septembre 2017     CRTI-web       Septembre 2017     CRTI-web       Septembre 2017     CRTI-web       Septembre 2017     CRTI-web       Septembre 2017     CRTI-web       Septembre 2017     CRTI-web       Septembre 2017     CRTI-web       Septembre 2017     CRTI-web       Septembre 2017     CRTI-web       Septembre 2017     CRTI-web       Septembre 2017     CRTI-web | Ohantier develuation       V Gestion de Document         Versite develuation       Versite develuation         Annuaire       Versite develuation         Versite develuation       Liste des documents validés         Liste des documents       Liste des documents validés         Liste des documents       Liste des documents validés         Des les documents       Exerceux         Nom standbard       Exerceux         State des documents       SodeLis         accents átévation monitaire der notil métre @         Exerceux       SodeLis         accents átévation monitaire der notil métre @         Exerceux       SodeLis         accents átévation monitaire der notil métre @         Exerceux       SodeLis         accents átévation monitaire der notil métre @         Exerceux       SodeLis         accents átévation monitaire der notil métre @         Exerceux       SodeLis         accents átévation monitaire der notil métre @         Exerceux       SodeLis         Septembre 2017       CRTi-weB         Del PL_AAPS_NS_0_0_1_50_23pdr       CRTi-weB         Exerceux       Sole         Juiliet 2017       CRTi-weB         Exerceux       CRTi-weB         Ex | Othernier d'évelusion               Gestion de Document             V             Gestion de Document                  Respections               Occuments du projet               Constitution                 Total les documents               Liste des documents               Liste Excel par Indice               Liste Excel par Organisme                 Tous les documents               Mont STANDARD               DATE DÉPOT               Liste Excel par Indice               Charte DÉPOT                 Cotobre 2017               EMPLY, APS N3, JO, 1, 452, 48, docx               SOGELIS             accents délvation monétaite ére noté mêtre             27/102017                   EMPL, LAPS, N3, JO, 1, 452, 48, docx               SOGELIS             occi est un test avec des accets menogère - noeil             27/102017               Septembre 2017               Septembre 2017               Septembre 2017               Septembre 2017               Septembre 2017               Septembre 2017               Septembre 2017               Septembre 2017               Standozy FX newoga               Standozy FX newoga               Standozy FX               Standozy FX | Obartier d'évaluation       Visites de Document         Ves actions       Documents du projet       Coordination         Annuaire       Visite Excel par Indice       Liste Excel par Organisme       S'abonner         Tous les documents       Liste des documents validés       Liste Excel par Organisme       S'abonner         Octobre 2017       Emerreur       INFOS INITIALES       DATE DÉPOT       Emerreur         Octobre 2017       Emerreur       INFOS INITIALES       DATE DÉPOT       Emerreur         Octobre 2017       Emerreur       INFOS INITIALES       DATE DÉPOT       Emerreur         E EPULY APS NG JO 1 452 48.door       SOGELIS       octents attente the des accents dévalon mondative des accents dévalon mondative des accents dévalon mondative des accents dévalon       27/10/2017       Emerreur         E EPUL VAPS NG JO 1 452 48.door       SOGELIS       octed est un test avec des accents méragére - nols (g)       27/10/2017       Emerreur         E EPUL VAPS NG JO 1 452 47.pdf       CRTI-web       test intos intales       25/10/2017       Emerreur         Septembre 2017       CRTI-web       test JGU       13/0/2017       Emerreur       IS/0/2017       IS/0/2017       IS/0/2017       IS/0/2017       IS/0/2017       IS/0/2017       IS/0/2017       IS/0/2017       IS/0/2017       IS/0/2017       IS/0/2 |

Cette évolution fait référence à l'évolution 52 et 71.

# Mise en place d'une pagination conservant les critères de sélection dans la page Coordination actions

Il est possible de naviguer facilement dans la page coordination – actions en passant d'une page à une autre. Le moteur de filtre à gauche est conservé même si l'utilisateur vient à changer de page.

| COTI                              |                                                                                                    |                    | 6                    | _                          |                  |            |               |                              |
|-----------------------------------|----------------------------------------------------------------------------------------------------|--------------------|----------------------|----------------------------|------------------|------------|---------------|------------------------------|
| <b>CERTIFIE</b>                   | Chambel Senatuation                                                                                                    |                    | Gesson de Docume     | nt                         |                  |            |               |                              |
|                                   |                                                                                                    |                    |                      |                            |                  |            |               |                              |
| Mer documents                     | Mes actions   Door                                                                                                    | membridue          | Coordination         | Annuaire                   |                  |            |               |                              |
| Introduction of the second second | Control Control of Control of Con | and determined and |                      | and an and a second second |                  |            |               |                              |
| /uns                              | Action                                                                                                    | ETAT               | EMETTEUR             | DESTINATAIRE               | DATE DE CREATION | DATE DUE   | DATE RÉALISÉE | NOM STANDARD                 |
|                                   | Pour information                                                                                                    | 2.5                | Querriero Annie      | Kubicki Svivain            | 13/03/2019       |            |               | DT A APS N3 SA 0 001 02.do   |
| Statistiques utilizations:        | Pour information                                                                                                    | -                  | Guemero Annie        | Occourtois Findanc         | 1503/2013        | 1303/2013  |               | OT A APS DF 00 0 001 01 03   |
| > Wodfsztions                     | Pour information                                                                                                    | 20                 | Kupicki Sytvain      | Absil Fabrice              | 27/03/2013       |            |               | PL & PDE N1 00 A 547 01 pdf  |
| Réactions                         | Pour information                                                                                                    | 11                 | Kubicki Sytvain      | Kubicki Sylvain            | 27/03/2015       |            |               | PL A PDE N1 00 A 547 01 pdf  |
| a Zares                           | Pour information                                                                                                    | -                  | Godefroing Géraldine | Kubicki Svivain            | 29/03/2018       |            |               | PL V APD N1 OF a 164 01 pm   |
| o Accors                          | Pour Information                                                                                                    |                    | Decourtors Floriane  | Absil Fabrice              | 29/03/2013       |            |               | M L ASE US SO F 029 01 pm    |
| 1. S. S.                          | Pour Information                                                                                                    |                    | Decourtors Flortane  | Decourtois Fioriarie       | 29/03/2013       |            |               | M L ASB US SO F 029 01.pm    |
| Statut                            | Pour Information                                                                                                    |                    | Occourtois Fioriane  | Kubicki Svivain            | 29/03/2019       |            |               | M L ASE US SO F 029 01 cmg   |
| A Province                        | Pour information                                                                                                    | 141                | Decourtois Floriane  | Thiefry Andre              | 29/03/2018       |            |               | M L ASE US SO F 029 01 pro   |
| * Finglinden                      | Pour information                                                                                                    | -                  | Decourtois Flortane  | Von Oelden Frankl          | 29/03/2013       |            |               | M L ASE US SO F 029 01 pm    |
| S Toutes                          | Pour Information                                                                                                    |                    | Absil Fabrice        | Absil Fabrice              | 19/09/2013       |            |               | PL L ASE US SO F 029 03 (pg  |
| Constant We                       | Pour Information                                                                                                    |                    | Absil Fabrice        | Guernero Annie             | 19/09/2010       |            |               | PL L ASO UC SC F 029 00 pg   |
|                                   | Pogr Information                                                                                                    |                    | Decourtors Elonane   | Theny André                | 01/10/2013       | 01/10/2013 |               | PL F AUT N2 AL 8 001 08 pp   |
|                                   | Pour information                                                                                                    | 100                | Decourtois Floriane  | Extm 6 ass.                | 01/10/2013       | 01/10/2013 |               | IM L AUT N1 GH 7 285 08 (pg  |
|                                   | Pour Information                                                                                                    |                    | Thiefry Andre        | Absil Fabrice              | 01/10/2013       |            |               | FL A APS U1 MP 1 111 11.00   |
|                                   | Pour Information                                                                                                    |                    | Detectors Jean       | Cretson Lugdwine           | 15/10/2013       |            |               | IM_V_APS_AN_00_1_120_14(pg   |
|                                   | Poor Information                                                                                                    |                    | CR11 well Admin      | Deritand José              | 18/10/2013       |            |               | PL A SOU N1 00 1 023 03 pg   |
|                                   | Pour Information                                                                                                    | -                  | Decourtors Honane    | Decourtors monane          | 18/19/2013       |            |               | PL A EXE NT CO T OCT OT pdf  |
|                                   | Pour information                                                                                                    | 121                | Decourtors Floriane  | Delacroix Jean             | 16/10/2019       |            |               | IM_A_APS_N3_00_1_000_00.jpg  |
|                                   | Pear Information                                                                                                    |                    | CRTI weB Admin       | CRTI web                   | 15/12/2016       | 15/12/2015 |               | PL A APS NO CO 8 001 00 (pg  |
|                                   | Pour Information                                                                                                    |                    | CR11 well Admin      | CR11 web                   | 15/12/2016       | 15/12/2016 |               | FL A APS NO CO 6 OC1 60 ID0  |
|                                   | Pour Exemsion                                                                                                    | -                  | CH11 well Adram      | CR I Eweb Admin            | 25/10/2017       | 25/10/2017 |               | D. L.APS_N2_V_8_254_50.000   |
|                                   | Pour Information                                                                                                    | ( <b>=</b> )       | GUENEE Julien        | Coset Métania              | 27/10/2017       |            |               | PI_V_APS_N3_JO_1_452_48 disc |
|                                   | Pour Extrution                                                                                                    | (i)                | Guemero Annie        | Bortrand Josh              | 04/04/2013       |            |               | PL A ALIT SN AL 1 001 00 per |
|                                   | Pour Execution                                                                                                    | - 123              | Guernero Annie       | Quertiero Annie            | 04/04/2013       |            |               | PL A AUT SN AL 1 001 02 pdf  |
|                                   | Pour Execution                                                                                                    |                    | Oecouriors Floriane  | Decourtors Floritate       | 01/10/2013       | 01/10/2013 |               | PL A APS NO CO 1 002 00 pg   |
|                                   | Pour Execotion                                                                                                    |                    | CR11-we8 Admin       | CR11-weB Admin             | 14/02/2017       |            |               | PL_A_APD_N3_MT_1_127_15 pdf  |
|                                   | Pour Extration                                                                                                    | +                  | CRTI-wa9 Admin       | Pertrand Josh              | 14.02/2017       |            |               | PI_A_APO_N3_WT_1_127_15.pdf  |
|                                   | Pour Exclusion                                                                                                    | -                  | CRTI-woB Admin       | Codeficing Odraidine:      | 14/02/2017       |            |               | PL & APD N3 MT 1 127 15 pd   |
|                                   | Pour Validation                                                                                                    |                    | Kubicki Sytvain      | Kubicki Sylvain            | 27/02/2013       |            | 18/03/2013    | M A APS AN CO A 065 01 (pg   |
|                                   |                                                                                                    |                    | verification and a   |                            | 1-30773          |            |               |                              |

Cette évolution fait référence à l'évolution 53.

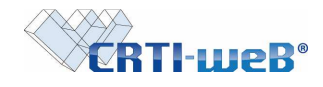

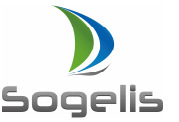

# Mise en place d'une pagination conservant les paramètres personnels dans la page Coordination actions

Possibilité d'afficher les différentes pages en conservant le filtres des actions sélectionnées Le nombre de résultats par page est cohérent en fonction des paramètres personnels de l'utilisateur.

| CRTI-WEB Ensemble des pro                                                                | ojets                           | <u> </u>                                                                                                    | Admin CRTI-weB |
|------------------------------------------------------------------------------------------|---------------------------------|----------------------------------------------------------------------------------------------------|----------------|
| Projets Annuaire Recherche                                                               | Templates Sl<br>Ige global 🕵 Gé | Confirmation nouveau mot de passe                                                                                                    | 2              |
| (RSI)                                                                                    | ESCH SUR SÛ                     | Autres infos Services > projet > compte                                                                                                    |                |
| Services > projet > compte<br>rendu<br>3 Résidences Becca: Kréizheck                     |                                 | Langue de l'interface fr                                                                                                    |                |
| CRTI-weB'                                                                                | CRTI·we                         | Pagination                                                                                                    |                |
|                                                                                          | APP CIAO (A                     | Pour les écrans avec pagination dans le module documents,                                                                                                    |                |
| ADP - CED Services > projet > compte<br>rendu > document<br>maison de soins à Bascharage | ABP - CJ10 (A                   | Nombre de lignes 40 3 Services > progl > compte<br>rendu > document<br>Nouvele construction d'une                                                                                                    |                |
| CRTI-weB'                                                                                | CRTI-we                         | Paramètres des notifications RTI-web <sup>•</sup> structure d'accuel pour DPI                                                                                                    |                |
|                                                                                          |                                 | Recevoir instantanément                                                                                                    |                |
| ABP - HMC (8311A)                                                                        | ABP - JAP                       | O Recevoir chaque jour 3P - LFD 88                                                                                                    |                |
| Services > projet > compte<br>rendu > document                                           |                                 | Renewnir chanue semaine     v     Servers > <u>coupt</u> compte     redux > <u>coupt</u> redux > <u>coupt</u> redx > <u>coupt</u> redx > <u>coupt</u> redux > <u>coupt</u> |                |
| CRTI-web<br>serrureic, céramigue, cannage,<br>tissage, reliure : atelier service         | CRTI-weB*                       | a Pétange Préférences utilisateur novelle construction sports et CRTI-LUEB*                                                                                                    |                |

Cette évolution fait référence à l'évolution 62.

# Tri du tableau mes actions de la page coordination par entête de colonne avec conservation des critères de sélection dans la page Coordination actions

Depuis la page coordination – actions, il est maintenant possible de filtrer le tableau par les entêtes de colonne pour faire des tris de manière descendant ou ascendant. Seules les colonnes état et actions ne sont pas tribales.

Par exemple, en cliquant sur la colonne émetteur une première fois, le tableau est trié par émetteur par ordre alphabétique de A à Z. En cliquant une seconde fois sur cette colonne, le tableau est trié par ordre alphabétique de Z à A.

| CRTI-weB                                                                                             | Chantier d'éva      | aluation |                 |                   | Gestion de Document                        | 30                           |                | Admin CRTI-weB |
|----------------------------------------------------------------------------------------------------|---------------------|----------|-----------------|-------------------|--------------------------------------------|------------------------------|----------------|----------------|
| Mes documents                                                                                        | es actions          | Docun    | nents du projet | Coordination      | listorique 🚺 Annuaire 📕 Convention de nomm | age                          |                |                |
|                                                                                                    | Acres               | E        | E               | December          |                                            | Neuerun                      | N              | A              |
| Vues                                                                                                 |                     |          | EMETTEUR        | DESTINATAIRE      | DATE DE CREATION DATE DUE DATE REALISEE    | NOM STANDARD                 | NB DE RELANCES | ACTIONS        |
| <ul> <li>Statistiques utilisateurs</li> <li>Statistiques documents</li> <li>Modifications</li> </ul> | Pour<br>Information | -        | Absil Fabrice   | Absil Fabrice     | 19/09/2013                                 | PL_L_ASB_U3_SO_F_029_03.jpg  | 0 relance(s)   | ٩              |
| <ul> <li>Réactions</li> <li>Zones</li> </ul>                                                         | Pour<br>Information | -        | Absil Fabrice   | Guerriero Annie   | 19/09/2013                                 | PL_L_ASB_U3_SO_F_029_03.jpg  | 0 relance(s)   | ٩              |
| ♦ Actions                                                                                            | Pour<br>Validation  | -        | Absil Fabrice   | Cretson Lugdivine | 10/10/2013                                 | DT_L_AUT_N1_00_1_001_01.xml  | 0 relance(s)   | 9.0            |
| Statut                                                                                               | Coisel              | Miélan   | ie              |                   |                                            |                              |                |                |
| En cours                                                                                             | Pour<br>Exécution   | -        | Coisel Mélanie  | Coisel Mélanie    | 09/11/2017                                 | X3_CI_APS_BO_EP_7_741_85.dod | 0 relance(s)   | ٩,             |
| V THUISUS                                                                                            | Pour<br>Exécution   | -        | Coisel Mélanie  | SUPPORT CRTI-WEB  | 09/11/2017                                 | X3_CI_APS_BO_EP_7_741_85.dod | 0 relance(s)   | ٩              |
|                                                                                                    | Pour<br>Exécution   | -        | Coisel Mélanie  | Absil Fabrice     | 10/11/2017                                 | PL_V_APD_BO_JO_7_745_74.doc  | 0 relance(s)   | ٩,             |
|                                                                                                    | Pour<br>Exécution   | -        | Coisel Mélanie  | Coisel Mélanie    | 14/11/2017                                 | DT_F_AUT_RP_OR_7_458_75.doc  | 0 relance(s)   | ٩              |
|                                                                                                    | Pour                | -        | Coisel Mélanie  | Absil Fabrice     | 23/11/2017                                 | X3_H_AUT_N1_BT_9_923_23.jpg  | 0 relance(s)   | 9.6            |

Cette évolution fait référence à l'évolution 81.

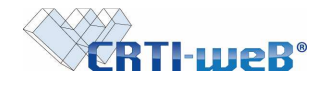

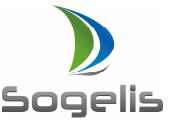

# Ajout d'un filtre de recherche par zone dans le listing des documents

Depuis le listing des documents, il est maintenant possible de filtrer les résultats de la page par zone pour afficher seulement les documents de la zone sélectionnée. L'utilisateur pourra filtrer seulement la liste des documents qu'il est mesure de consulter. Par exemple, un utilisateur de la zone 2 pourra filtrer les résultats sur la zone public ou la zone 2. N'ayant pas accès à la zone 1, il ne pourra effectuer de recherche dessus.

| CRTI-weB                                                         | Chantier d'évaluation                                                                                 |                                     | Gestion de Document                                                           |                                   | Admin CRTI-weB                          |
|------------------------------------------------------------------|----------------------------------------------------------------------------------------------------|-------------------------------------|-------------------------------------------------------------------------------|-----------------------------------|-----------------------------------------|
| Mes documents                                                    | les actions <mark>■ Documents du projet  </mark> Coordin.<br>∎ Téléchargement 🔂 Liste des documents 🔂 | ation 📕 Historiq<br>Liste des docum | ue 📔 Annuaire 📔 Convention de nomm<br>ents validés 🕞 Liste Excel par Indice 🖡 | age<br>PListe Excel par Organisme | 🗞 S'abonner 🗞 Se désabonner             |
| Arborescence                                                     | Tous les documents                                                                                    |                                     |                                                                               |                                   |                                         |
| Avant-Projet Sommaire                                            | Nom STANDARD                                                                                          | EMETTEUR                            | INFOS INITIALES                                                               | DATE DÉPOT                        |                                         |
| <ul> <li>Avant-Projet Détaillé</li> <li>Autorisations</li> </ul> | Novembre 2017                                                                                         |                                     |                                                                               |                                   |                                         |
| Soumission     Project Disfinitif                                | DT_PM_APS_BO_JO_4_415_42.pdf                                                                          | SOGELIS                             | test zone public                                                              | 23/11/2017                        | L_L_▲ Q ☆ @ [1]                         |
| <ul> <li>As-Built</li> </ul>                                     | X3_F_APD_N2_HT_9_923_78.jpg                                                                           | SOGELIS                             |                                                                               | 14/11/2017                        |                                         |
| Execution                                                        | X3_H_AUT_N1_BT_9_923_23.jpg                                                                           | SOGELIS                             |                                                                               | 14/11/2017                        | ارون بې مې ا                            |
| Filtrage                                                         | DT_F_AUT_RP_OR_7_458_75.doc                                                                           | SOGELIS                             |                                                                               | 14/11/2017                        |                                         |
| Thunge Star                                                      | PL_V_APD_BO_EC_7_456_75.doc                                                                           | CRTI-weB                            |                                                                               | 14/11/2017                        | [0] 29 녎 A A                            |
| Organismes                                                       | PL_V_APD_BO_JO_7_745_74.doc                                                                           | CRTI-weB                            |                                                                               | 10/11/2017                        |                                         |
| Personnes                                                        | X3_A_APS_BO_JO_8_753_78.xlsx                                                                          | CRTI-weB                            |                                                                               | 09/11/2017                        |                                         |
| V                                                                | DT_A_APS_BO_JO_7_756_75.doc                                                                           | CRTI-weB                            |                                                                               | 09/11/2017                        | L 4 9 2 60 [0]                          |
| Zone                                                             | X3_CI_APS_BO_EP_7_741_85.doc                                                                          | SOGELIS                             |                                                                               | 09/11/2017                        | L 4 4 \$ 60 [0]                         |
| v                                                                | T DT_A_APD_N3_00_4_456_45.txt                                                                         | CRTI-weB                            |                                                                               | 09/11/2017                        | L 20 20 20 L 20 L 20 L 20 L 20 L 20 L 2 |
| Infos initiales                                                  | PL V APD DE EC 8 754 74.doc                                                                           | SOGELIS                             |                                                                               | 09/11/2017                        |                                         |
|                                                                  | PL_A_APS_EQ_TV_8_741_45.doc                                                                           | CRTI-weB                            |                                                                               | 09/11/2017                        | L Q, ☆ ⊉ Q [0]                          |

Cette évolution fait référence à l'évolution 36

# Ajout d'un filtre de recherche par infos initiales dans le listing des documents

Depuis le listing des documents, il est maintenant possible de filtrer les résultats de la page par le champ infos initiales.

| CRTI-weB                             | Chantier d'évaluation                                                                      |                                   | V Gestion de Document                                                                |                        | Admin CRTI-we               |
|--------------------------------------|--------------------------------------------------------------------------------------------|-----------------------------------|--------------------------------------------------------------------------------------|------------------------|-----------------------------|
| Mes documents<br>Ajouter un document | Mes actions <b>Documents du projet</b> Coordin<br>M Téléchargement 🖶 Liste des documents 🖨 | ation Historiq<br>Liste des docum | ue 🛛 Annuaire 🚺 Convention de nommage<br>ents validés 🕞 Liste Excel par Indice 📑 Lis | te Excel par Organisme | & S'abonner & Se désabonner |
| rborescence                          | Tous les documents                                                                         |                                   |                                                                                      |                        |                             |
| Avant-Projet Sommaire                | Nom standard                                                                               | EMETTEUR                          | NFOS INITIALES                                                                       | DATE DÉPOT             | ACTIONS                     |
| Avant-Projet Détaillé                | Novembre 2017                                                                              |                                   |                                                                                      |                        |                             |
| Soumission                           | DT_PM_APS_BO_JO_4_415_42.pdf                                                               | SOGELIS                           | test zone public                                                                     | 23/11/2017             | L_L_▲ Q ☆ R m               |
| As-Built                             | X3_F_APD_N2_HT_9_923_78.jpg                                                                | SOGELIS                           |                                                                                      | 14/11/2017             |                             |
| Execution                            | 🔲 🎽 🏨 X3 H AUT N1 BT 9 923 23.jpg                                                          | SOGELIS                           |                                                                                      | 14/11/2017             |                             |
| Itrana                               | DT_F_AUT_RP_OR_7_458_75.doc                                                                | SOGELIS                           |                                                                                      | 14/11/2017             | L 4 4 4 52 [0]              |
| luage                                | PL_V_APD_BO_EC_7_456_75.doc                                                                | CRTI-weB                          |                                                                                      | 14/11/2017             |                             |
| ganismes                             | PL_V_APD_BO_JO_7_745_74.doc                                                                | CRTI-weB                          |                                                                                      | 10/11/2017             |                             |
| reonnes                              | X3_A_APS_BO_JO_8_753_78.xlsx                                                               | CRTI-weB                          |                                                                                      | 09/11/2017             |                             |
| v                                    | DT A APS BO JO 7 756 75.doc                                                                | CRTI-weB                          |                                                                                      | 09/11/2017             | IOI 50 50 101               |
| ne                                   | X3_CI_APS_BO_EP_7_741_85.doc                                                               | SOGELIS                           |                                                                                      | 09/11/2017             |                             |
| ····· v                              | T I DT_A_APD_N3_00_4_456_45.txt                                                            | CRTI-weB                          |                                                                                      | 09/11/2017             |                             |
| os initiales                         | PL V APD DE EC 8 754 74.doc                                                                | SOGELIS                           |                                                                                      | 09/11/2017             | L Q \$ \$ \$ 101            |
|                                      | PL A APS EQ TV 8 741 45.doc                                                                | CRTI-weB                          |                                                                                      | 09/11/2017             |                             |

Cette évolution fait référence à l'évolution 22

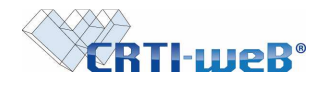

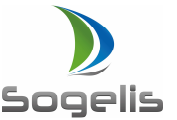

# Tri de la liste PDF des documents et la liste PDF des documents validés par organisme

Depuis le listing des documents, les liste PDF des documents et des documents validés sont maintenant triés par organisme par ordre alphabétique et non par date d'insertion de document.

| weB     | Chantier   | d'évaluation \vee Gestion de Document 💛   |                            |                                                           |                   |                   | 1     |
|---------|------------|-------------------------------------------|----------------------------|-----------------------------------------------------------|-------------------|-------------------|-------|
| nents 🚺 | Mes action | s Documents du projet Coordination        | Historique Annuaire        |                                                           |                   |                   |       |
| cument  | 🔝 Télécha  | rgement 🖶 Liste des documents 🖶 Liste des | i documents validés 🛃 List | e Excel par Indice 🖶 Liste Excel par Organisme 💩 S'abonne | r 🗞 Se désabonner |                   |       |
| 2       | Tous le    | es documents                              |                            |                                                           |                   |                   |       |
| maire   |            | OM STANDARD                               | EMETTEUR                   | NFOS INITIALES                                            | DATE DÉPOT        |                   | DNS   |
| illé    | Nove       | mbre 2017                                 |                            |                                                           |                   |                   |       |
|         |            | DT PM APS BO JO 4 415 42.0df              | SOGELIS                    | test zone public                                          | 23/11/2017        | Q ½               | - 52  |
|         |            | A X3 F APD N2 HT 9 923 78.jpg             | SOGELIS                    |                                                           | 14/11/2017        | L 4 4             | - 54  |
|         |            | A X3 H AUT N1 BT 9 923 23.ipg             | SOGELIS                    |                                                           | 14/11/2017        |                   | =     |
| 20.00   |            | DT F AUT RP OR 7 458 75.doc               | SOGELIS                    |                                                           | 14/11/2017        | <u> </u>          | - 52  |
| 100     |            | PL V APD BO EC 7 456 75.doc               | CRTI-weB                   |                                                           | 14/11/2017        | Q #               | 50    |
| ~       |            | PL V APD BO JO 7 745 74.doc               | CRTI-weB                   |                                                           | 10/11/2017        | 9 x               | 82    |
|         |            | X3_A_APS_BO_JO_8_753_78.xlsx              | CRTI-weB                   |                                                           | 09/11/2017        | <u> </u>          | 82    |
| ~       |            | DT_A_APS_BO_JO_7_756_75.doc               | CRTI-weB                   |                                                           | 09/11/2017        |                   | - 60  |
| ×       |            | X3_CI_APS_BO_EP_7_741_85.doc              | SOGELIS                    |                                                           | 09/11/2017        | <u> </u>          | - B2  |
|         |            | DT_A_APD_N3_00_4_456_45.txt               | CRTI-weB                   |                                                           | 09/11/2017        | LLA 9, 5          | 50    |
|         |            | PL V APD DE EC 8 754 74.doc               | SOGELIS                    |                                                           | 09/11/2017        | <b></b> & A       | 맖     |
|         |            | PL_A_APS_EQ_TV_8_741_45.doc               | CRTI-weB                   |                                                           | 09/11/2017        | Q ☆               | 50    |
| ~       |            | PL_A_APD_TR_SO_7_758_85.doc               | CRTI-weB                   |                                                           | 09/11/2017        | L                 | - 50  |
|         |            | PL_A_APS_BO_JO_9_753_85.doc               | SOGELIS                    |                                                           | 09/11/2017        | ▲ Q ☆             | - B.  |
| ~       |            | PL_A_APD_BO_EC_8_745_42.doc               | CRTI-weB                   |                                                           | 09/11/2017        | □ □ □ ▲ Q ☆       | 82    |
| ~       |            | PL_A_APS_RP_EC_7_457_74.pdf               | CRTI-weB                   | test                                                      | 06/11/2017        | Q ☆               | R     |
|         |            | PL_IT_AUT_BO_EC_1_475_85.pdf              | SOGELIS                    | test                                                      | 06/11/2017        | <b>└─</b> ▲── � ☆ | -     |
| ~       | Octo       | bre 2017                                  |                            |                                                           |                   |                   |       |
| plans   |            | PL F APS N3 JO 1 452 48.docx              | SOGELIS                    | accents élévation monétaire ère noël mêtre @              | 27/10/2017        | <b></b> Q 🍲       | . 53  |
|         |            | PL V APS N3 JO 1 452 48.docx              | SOGELIS                    | ceci est un test avec des accents ménagère - noël @       | 27/10/2017        |                   | - 102 |
|         |            |                                           | CDTI woR                   | test infes initiales                                      | 25/10/2017        |                   | (T)   |

Cette évolution fait référence à l'évolution 75

#### Extraire une liste EXCEL(CSV) de documents par organisme

Depuis le listing des documents, il est maintenant possible d'extraire une liste de documents par organisme pour visualiser pour chaque document l'état de validation de chaque validateur. Pour rappel, cette liste est extraite en fonction des paramètres de recherche sélectionnés par l'utilisateur dans la partie gauche du listing. Pour permettre une extraction rapide de cette liste, il est conseillé au préalable de filtrer le nombre de résultats en effectuant une recherche ciblée.

Cette liste est construite de manière asynchrone afin qu'un utilisateur puisse continuer à travailler sur la plateforme en attendant que le fichier soit généré et puisse être téléchargeable.

| s <mark>í</mark> Mesa<br>ent ∭a Tél | ctions <b>Documents du projet</b> Coordination I H<br>léchargement - Liste des documents - Liste des                                                                                                    | istorique 🛛 Annuaire<br>documents validés 📑 List | e Excel par Indice 📮 Liste Excel par Organisme 🗞 S'abonne                                                                                                    | r 🖧 Se désabonner |                       |        |
|-------------------------------------|----------------------------------------------------------------------------------------------------|--------------------------------------------------|----------------------------------------------------------------------------------------------------|-------------------|-----------------------|--------|
| То                                  | us les documents                                                                                                    |                                                  |                                                                                                    |                   |                       |        |
|                                     | Nom standard                                                                                                    | EMETTEUR                                         | INFOS INITIALES                                                                                                    | DATE DÉPOT        | ZINI - ZENIA - Public | ACTION |
| N                                   | ovembre 2017                                                                                                    |                                                  |                                                                                                    |                   |                       |        |
|                                     | DT_PM_APS_BO_JO_4_415_42.pdf                                                                                                    | SOGELIS                                          | test zone public                                                                                                    | 23/11/2017        | LA                    | 9 41   |
|                                     | X3 F APD N2 HT 9 923 78.jpg                                                                                                    | SOGELIS                                          |                                                                                                    | 14/11/2017        | L L A                 | 9. 4 : |
|                                     | 3 💌 🖄 X3 H AUT N1 BT 9 923 23.jpg                                                                                                    | SOGELIS                                          |                                                                                                    | 14/11/2017        | LA                    | 9 4 1  |
|                                     | DT F AUT RP OR 7 458 75.doc                                                                                                    | SOGELIS                                          |                                                                                                    | 14/11/2017        | A                     | 9.4    |
|                                     | PL V APD BO EC 7 456 75.doc                                                                                                    | CRTI-weB                                         |                                                                                                    | 14/11/2017        |                       | 9 41   |
| a. 🗆                                | 2 1 PL_V_APD_BO_JO_7_745_74.doc                                                                                                    | CRTI-WeB                                         |                                                                                                    | 10/11/2017        | LA                    | 9 12   |
|                                     | X3_A_APS_BO_JO_8_753_78.xisx                                                                                                    | CRTI-weB                                         |                                                                                                    | 09/11/2017        | L                     | 9 2 1  |
|                                     | DT A APS BO JO 7 756 75.doc                                                                                                    | CRTI-weB                                         |                                                                                                    | 09/11/2017        |                       | 9 \$   |
|                                     | X3_CI_APS_BO_EP_7_741_85.doc                                                                                                    | SOGELIS                                          |                                                                                                    | 09/11/2017        |                       | 9 #    |
|                                     | DT_A_APD_N3_00_4_456_45.txt                                                                                                    | CRTI-weB                                         |                                                                                                    | 09/11/2017        |                       | 9. 4   |
|                                     | PL V APD DE EC 8 754 74.doc                                                                                                    | SOGELIS                                          |                                                                                                    | 09/11/2017        |                       | 9 \$   |
|                                     | PL A APS EQ TV 8 741 45.doc                                                                                                    | CRTI-weB                                         |                                                                                                    | 09/11/2017        | 1                     | 9. 12  |
| a 🗋                                 | PL A APD TR SO 7 758 85.doc                                                                                                    | CRTI-weB                                         |                                                                                                    | 09/11/2017        |                       | 9 1    |
|                                     | PL A APS BO JO 9 753 85.doc                                                                                                    | SOGELIS                                          |                                                                                                    | 09/11/2017        | L                     | 9. 4   |
| 9                                   | PL_A_APD_BO_EC_8_745_42.doc                                                                                                    | CRTI-weB                                         |                                                                                                    | 09/11/2017        | L                     | 9 12   |
|                                     | PL_A_APS_RP_EC_7_457_74.pdf                                                                                                    | CRTI-weB                                         | test                                                                                                    | 06/11/2017        | L                     | 9 \$   |
|                                     | PL_IT_AUT_BO_EC_1_475_85.pdf                                                                                                    | SOGELIS                                          | test                                                                                                    | 06/11/2017        |                       | 9 #    |
|                                     | ctobre 2017                                                                                                    |                                                  |                                                                                                    |                   |                       |        |
|                                     | W PLE APS N3 IO 1 452 48 docx                                                                                                    | SOGELIS                                          | arcents élévation monétaire ère poël mêtre @                                                                                                    | 27/10/2017        |                       | 9. 17  |
|                                     | PL V APS N3 JO 1 452 48 docx                                                                                                    | SOGELIS                                          | ceci est un test avec des accents ménagère - noël @                                                                                                    | 27/10/2017        |                       | 9. 12  |
|                                     | s and the second second s |                                                  | the second second |                   |                       | - P.C. |

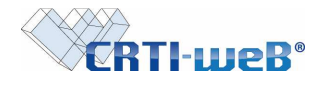

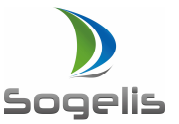

Après avoir cliqué sur le bouton Liste Excel par organisme, la tâche de création du fichier est lancée. L'utilisateur peut continuer à travailler sur la plateforme.

| ABP - MAS                                                                                                    | ~ Gestion de Docun                      | ient ~                                                        |                        | Admin CRTI-weB     |
|----------------------------------------------------------------------------------------------------|-----------------------------------------|---------------------------------------------------------------|------------------------|--------------------|
| es actions <b>Documents du projet Coordination Histor</b><br>Téléchargement 民Liste des documents 民Liste des docu | ique 🛛 Annuaire 🚺<br>ments validés 🕞 Li | Convention de nommage<br>ste Excel par Indice 🕞 Liste Excel p | ar Organisme 🖧 S'abonn | er 🖧 Se désabonner |
| Tous les documents                                                                                               |                                         |                                                               |                        |                    |
| Nom standard                                                                                                    | EMETTEUR                                | INFOS INITIALES                                               |                        |                    |
| Octobre 2017                                                                                                    |                                         |                                                               |                        |                    |
| D 🛃 🗄 4986A_00_ARC_DT_PR_EXE_DIVE_DIVER_004_00.pdf                                                               | CHRISTIAN BAUER<br>ASSOCIES             | GESTION DE LA CONFIDENTIALITE                                 | 06/10/2017             |                    |
| 4986A_05_IGC_PL_CO_EXE_UG01_GROSOE_000_06.zip                                                                    | TR-Engineering                          |                                                               | 06/10/2017             | Q ☆ R              |

Quand le document est créé et est disponible, le bouton télécharger le fichier apparaît.

| •   | ABP - MAS                                                   | Gestion de Docur            | nent ~                              |                        | Admin CRTI-weB         |
|-----|-------------------------------------------------------------|-----------------------------|-------------------------------------|------------------------|------------------------|
|     |                                                             |                             |                                     | 94 -                   | F-%?E                  |
|     |                                                             |                             |                                     |                        |                        |
| Mes | actions Documents du projet Coordination Histori            | ique Annuaire               | Convention de nommage               |                        |                        |
| 1   | Téléchargement 🚭 Liste des documents 🚭 Liste des docu       | ments validés 📑 L           | iste Excel par Indice 🔂 Liste Excel | par Organisme 💩 S'abon | ner 🖧 Se désabonner 🛛  |
|     |                                                             |                             | Télécharg                           | jer le fichier         |                        |
| 1   | Tous les documents                                          |                             |                                     |                        |                        |
|     | N                                                           | -                           |                                     |                        | 20811 - 20812 - Public |
|     |                                                             | EMETTEUR                    | NFOS INITIALES                      | DATE DEPOT             | A ACTIONS              |
|     | Octobre 2017                                                |                             |                                     |                        |                        |
|     | <sup>1</sup> 3 4986A_00_ARC_DT_PR_EXE_DIVE_DIVER_004_00.pdf | CHRISTIAN BAUER<br>ASSOCIES | GESTION DE LA CONFIDENTIALITE       | 06/10/2017             |                        |
|     | C 4986A_05_IGC_PL_CO_EXE_UG01_GROSOE_000_06.zip             | TR-Engineering              |                                     | 06/10/2017             | L & & ☆ &              |
|     |                                                             |                             |                                     | 00/10/0017             | 1 1 1 1 1 1 1          |

Quand on clique dessus, on peut venir récupérer le document sur son poste de travail.

Le fichier Excel se présente de cette manière :

| Nom standard      | Nom original          | Organisme        |               |                 |  |
|-------------------|-----------------------|------------------|---------------|-----------------|--|
|                   |                       | <b>CRP Henri</b> |               |                 |  |
|                   |                       | Tudor            | CRPHT         | CRTI-weB        |  |
| X3_F_APD_N2_HT_9_ |                       |                  |               | Refusé le       |  |
| 923_78.jpg        | logoJPGeasy2pilot.jpg |                  |               | 23/11/2017      |  |
| X3_H_AUT_N1_BT_9_ |                       |                  | En attente de | Non concerné le |  |
| 923_23.jpg        | logoJPGeasy2pilot.jpg |                  | validation    | 23/11/2017      |  |
| DT_F_AUT_RP_OR_7_ | 20160302_CRTIweB-CR   |                  |               | Validé le       |  |
| 458_75.doc        | réunion.doc           |                  |               | 14/11/2017      |  |

Cette évolution fait référence à l'évolution 50

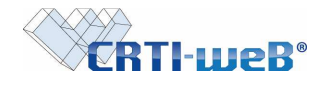

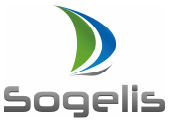

#### Extraire une liste EXCEL(CSV) de documents par indice

Depuis le listing des documents, il est maintenant possible d'extraire une liste de documents par indice pour visualiser pour chaque indice la date de validation et le validateur concerné. La case sera colorée de manière distincte par organisme validateur avec une mise en place d'une légende en bas de tableau.

Pour rappel, cette liste est extraite en fonction des paramètres de recherche sélectionnés par l'utilisateur dans la partie gauche du listing. Pour permettre une extraction rapide de cette liste, il est conseillé au préalable de filtrer le nombre de résultats en effectuant une recherche ciblée. Cette liste est construite de manière asynchrone afin qu'un utilisateur puisse continuer à travailler sur la plateforme en attendant que le fichier soit généré et puisse être téléchargeable.

| CPTLung                                                          | Charles d'Antonio IV Contra de Deservat              |                          |                                                          |                    | CRTI-WEB SUPPORT                           |
|------------------------------------------------------------------|------------------------------------------------------|--------------------------|----------------------------------------------------------|--------------------|--------------------------------------------|
| wen i rweb                                                       | Chanter d'evaluation V Gestion de Document V         |                          |                                                          |                    | FX?E                                       |
|                                                                  |                                                      |                          |                                                          |                    | CAL PRIMA CONTRACTOR                       |
| Mes documents                                                    | Mes actions Documents du projet Coordination H       | istorique Annuaire       |                                                          |                    |                                            |
| Ajouter un document                                              | Maria Téléchargement BListe des documents BListe des | documents validés 📑 List | e Excel par Indice 👺 Liste Excel par Organisme 🐰 S'abonn | er 🗞 Se désabonner |                                            |
| Arborescence                                                     | Tous les documents                                   |                          |                                                          |                    |                                            |
| Chantier dévaluation<br>Avant-Projet Sommaire                    | Nom standard                                         | EMETTEUR                 | NFOS INITIALES                                           | DATE DÉPOT         |                                            |
| <ul> <li>Avant-Projet Détaillé</li> <li>Autorisations</li> </ul> | Novembre 2017                                        |                          |                                                          |                    |                                            |
| Soumission<br>Projet Définitif                                   | DT_PM_APS_BO_JO_4_415_42.pdf                         | SOGELIS                  | test zone public                                         | 23/11/2017         | ▲ 《☆監の[1]                                  |
| <ul> <li>As-Built</li> <li>Endeution</li> </ul>                  | X3_F_APD_N2_HT_9_923_78.jpg                          | SOGELIS                  |                                                          | 14/11/2017         | ▲ < ☆ <p>2 &lt; <p>2 &lt; <p>0</p></p></p> |
| > Execution                                                      | X3_H_AUT_N1_BT_9_923_23.jpg                          | SOGELIS                  |                                                          | 14/11/2017         |                                            |
| Filtrage                                                         | DT_F_AUT_RP_OR_7_458_75.doc                          | SOGELIS                  |                                                          | 14/11/2017         | └──▲ < ☆ 塾 @ [0]                           |
| Organismes                                                       | PL_V_APD_BO_EC_7_456_75.doc                          | CRTI-weB                 |                                                          | 14/11/2017         | L▲ Q ☆ & 0                                 |
| ····· v                                                          | PL_V_APD_B0_J0_7_745_74.doc                          | CRTI-weB                 |                                                          | 10/11/2017         | L▲<br><br><br><br><br><br><br>             |
| Personnes                                                        | X3_A_APS_BO_JO_8_753_78.xisx                         | CRTI-weB                 |                                                          | 09/11/2017         | [0] SR & S A                               |
| V                                                                | DT_A_APS_BO_JO_7_756_75.doc                          | CRTI-weB                 |                                                          | 09/11/2017         | L Q 🕁 🖓 [0]                                |
|                                                                  | X3_CI_APS_BO_EP_7_741_85.doc                         | SOGELIS                  |                                                          | 09/11/2017         | └──↓                                       |
| Infos initiales                                                  | DT_A_APD_N3_00_4_456_45.txt                          | CRTI-weB                 |                                                          | 09/11/2017         | L▲ Q ☆ & [0]                               |
|                                                                  | PL_V_APD_DE_EC_8_754_74.doc                          | SOGELIS                  |                                                          | 09/11/2017         | ▲ Q ☆ L 和 0 0                              |
| Type de document                                                 | PL_A_APS_EQ_TV_8_741_45.doc                          | CRTI-weB                 |                                                          | 09/11/2017         | L▲ Q ☆ Q2 [0]                              |
| ····· v                                                          | PL_A_APD_TR_SO_7_758_85.doc                          | CRTI-weB                 |                                                          | 09/11/2017         | L▲ Q, ☆ & [0]                              |
| Corps de métier                                                  | PL_A_APS_BO_JO_9_753_85.doc                          | SOGELIS                  |                                                          | 09/11/2017         |                                            |
| ····· v                                                          | PL_A_APD_BO_EC_8_745_42.doc                          | CRTI-weB                 |                                                          | 09/11/2017         | L A & & @ [0]                              |
| Denomination                                                     | PL_A_APS_RP_EC_7_457_74.pdf                          | CRTI-weB                 | test                                                     | 06/11/2017         | L Q ☆ Q [0]                                |
| Specification                                                    | PL_IT_AUT_BO_EC_1_475_85.pdf                         | SOGELIS                  | test                                                     | 06/11/2017         | L 《 ☆ 論 紀 [3]                              |
| ····· v                                                          | Octobre 2017                                         |                          |                                                          |                    |                                            |
| Uniquement les plans                                             | PL F APS N3 JO 1 452 48 docx                         | SOGELIS                  | accents élévation monétaire ère noël mêtre @             | 27/10/2017         |                                            |
| pour exécution                                                   | PL V APS N3 JO 1 452 48.docx                         | SOGELIS                  | ceci est un test avec des accents ménagère - noël @      | 27/10/2017         |                                            |
| Filtrer                                                          | DT_L_APS_N2_TV_8_254_58.docx                         | CRTI-weB                 | test infos initiales                                     | 25/10/2017         |                                            |

Après avoir cliqué sur le bouton Liste Excel par organisme, la tâche de création du fichier est lancée. L'utilisateur peut continuer à travailler sur la plateforme.

| ABP - MAS                                                                                                    | ✓ Gestion de Docu                      | iment V                                                 |                               | Admin CRTI-weB       |
|----------------------------------------------------------------------------------------------------|----------------------------------------|---------------------------------------------------------|-------------------------------|----------------------|
| les actions 📕 Documents du projet 📲 Coordination 📕 Histor<br>🖟 Téléchargement 🛱 Liste des documents 🛱 Liste des docu | rique 🛛 Annuaire<br>Iments validés 쯶 I | Convention de nommage<br>Liste Excel par Indice 🛃 Liste | Excel par Organisme & S'abonr | ner 🖧 Se désabonner  |
| Tous les documents                                                                                                   |                                        |                                                         |                               |                      |
|                                                                                                    | EMETTEUR                               | NFOS INITIALES                                          | DATE DÉPOT                    |                      |
| Octobre 2017                                                                                                    |                                        |                                                         |                               |                      |
| D 2 4986A_00_ARC_DT_PR_EXE_DIVE_DIVER_004_00.pdf                                                                     | CHRISTIAN BAUER<br>ASSOCIES            | GESTION DE LA CONFIDENTIAL                              | ITE 06/10/2017                |                      |
| C 🗐 🖉 🌆 4986A_05_IGC_PL_CO_EXE_UG01_GROSOE_000_06.zip                                                                | TR-Engineering                         |                                                         | 06/ <mark>10/2017</mark>      | L▲ <sup>Q</sup> ☆ ₽2 |

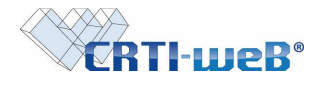

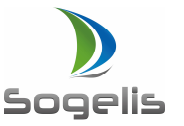

Quand le document est créé et est disponible, le bouton télécharger le fichier apparaît.

| ARD - MAS                                             | Y Gestion de Doc               | ument v                                | 3013                      | Admin CRTI-weB        |
|-------------------------------------------------------|--------------------------------|----------------------------------------|---------------------------|-----------------------|
| NUT TING                                              | Gestion de Doo                 | ament                                  | 1000                      | F%?E                  |
|                                                       |                                |                                        | Contraction of the second |                       |
| les actions 🚺 Documents du projet 📲 Coordination 📲 Hi | storique 🥤 Annuaire            | Convention de nommage                  |                           |                       |
| 🖞 Téléchargement 🔗 Liste des documents 🔗 Liste des d  | locuments validés 📑            | Liste Excel par Indice 🔂 Liste Excel p | ar Organisme & S'abon     | ner & Se désabonner 💡 |
|                                                       |                                | 👫 Télécharge                           | r le fichier              |                       |
| Tous les documents                                    |                                |                                        |                           |                       |
|                                                       | EMETTEUR                       | INFOS INITIALES                        | DATE DÉPOT                |                       |
| Octobre 2017                                          |                                |                                        |                           |                       |
| C 24986A_00_ARC_DT_PR_EXE_DIVE_DIVER_004_00.pt        | df CHRISTIAN BAUER<br>ASSOCIES | GESTION DE LA CONFIDENTIALITE          | 06/10/2017                | <b>└──</b> ▲ � ☆ ₽    |
| U 1 4986A_05_IGC_PL_CO_EXE_UG01_GROSOE_000_06         | S.zip TR-Engineering           |                                        | 06/10/2017                | L & & ☆ &             |
|                                                       |                                |                                        | 00/10/0017                |                       |

Quand on clique dessus, on peut venir récupérer le document sur son poste de travail.

Le fichier Excel se présente de cette manière :

Seules les validations totales seront colorées dans le fichier Excel. (Ex ligne 3 et 4) Les refus et les Non concernés ne seront pas colorés. (Ex ligne 1 et 2)

| Titre plan   | Numérot | tatior | n pro | jet | Indice |       |       |       |    |    |
|--------------|---------|--------|-------|-----|--------|-------|-------|-------|----|----|
|              |         |        |       |     | 0      | 23    | 75    | 78    | 85 | 86 |
| X3_F_APD_N   | X3_F_A  |        |       |     |        |       |       |       |    |    |
| 2_HT_9_923_  | PD_N2   |        |       |     |        |       |       | 2017- |    |    |
| 78.jpg       | _       | ΗT     | 9     | 923 |        |       |       | 11-14 |    |    |
| X3_H_AUT_N   | X3_H_A  |        |       |     |        |       |       |       |    |    |
| 1_BT_9_923_  | UT_N1   |        |       |     |        | 2017- |       |       |    |    |
| 23.jpg       | _       | ВΤ     | 9     | 923 |        | 11-14 |       |       |    |    |
| DT_F_AUT_R   |         |        |       |     |        |       |       |       |    |    |
| P_OR_7_458_  | DT_F_A  |        |       |     |        |       | 2017- |       |    |    |
| 75.doc       | UT_RP_  | OR     | 7     | 458 |        |       | 11-14 |       |    |    |
|              | IM_T_A  |        |       |     | 2013-  |       |       |       |    |    |
| Projet Phare | PS_AN_  | SC     | 1     | 1   | 10-01  |       |       |       |    |    |

Organismes validateurs :

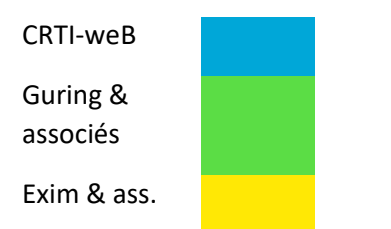

Cette évolution fait référence à l'évolution 40

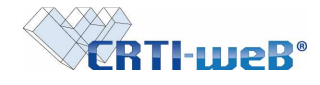

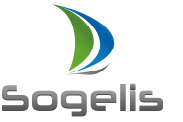

#### Extraire une liste PDF de documents validés

Depuis le listing des documents, il est maintenant possible d'extraire une liste de documents validés. Pour rappel, cette liste est extraite en fonction des paramètres de recherche sélectionnés par l'utilisateur dans la partie gauche du listing.

Un document validé est un document qui possède l'action bon pour exécution. L'extraction d'une liste des documents sera identique à celle des documents validés si l'utilisateur coche la case « Uniquement les plans pour exécution » dans le pavé de recherche. Pour permettre une extraction rapide de cette liste, il est conseillé au préalable de filtrer le nombre de résultats en effectuant une recherche ciblée.

| CRTI-wel                               | B. Chant  | ier d'éva | aluation Y Gestion de Document Y       |                             |                                                       |                      |                        | Julien GUENEE      |
|----------------------------------------|-----------|-----------|----------------------------------------|-----------------------------|-------------------------------------------------------|----------------------|------------------------|--------------------|
| Mes documents                          | Mes acti  | ons       | Documents du projet Coordination 📕 H   | listorique 🖌 Annuaire       |                                                       |                      |                        |                    |
| Ajouter un document                    | t 🔝 Téléc | harge     | ment 📴 Liste des documents 📴 Liste des | documents validés 🔂 Liste I | Excel par Indice 🛱 Liste Excel par Organisme  & S'abo | nner 🖧 Se désabonner |                        |                    |
| Arborescence                           | Tous      | ies d     | locuments                              |                             |                                                       |                      |                        |                    |
| Avant-Projet Sommaire                  |           | Non       | I STANDARD                             | EMETTEUR                    | NFOS INITIALES                                        | DATE DÉPOT           | 22601 - 22655'- Public | ACTIONS            |
| Avant-Projet Détaillé<br>Autorisations | No        | vemt      | are 2017                               |                             |                                                       |                      |                        |                    |
| Soumission     Projet Difficitif       |           | 2         | DT_PM_APS_BO_JO_4_415_42.pdf           | SOGELIS                     | test zone public                                      | 23/11/2017           |                        | ्र क्षे २२ (1)     |
| <ul> <li>As-Built</li> </ul>           |           | ŵ         | X3 F APD N2 HT 9 923 78.jpg            | SOGELIS                     |                                                       | 14/11/2017           | LA                     | Q 22 62 [0]        |
| Execution                              |           | ÷         | 1 X3_H_AUT_N1_BT_9_923_23.jpg          | SOGELIS                     |                                                       | 14/11/2017           |                        | Q 22 (0)           |
| Filtrage                               |           |           | DT_F_AUT_RP_OR_7_458_75.doc            | SOGELIS                     |                                                       | 14/11/2017           | LA                     | <b>へ設 Q [0]</b>    |
| Ornanismes                             |           |           | M PL_V_APD_BO_EC_7_456_75.doc          | CRTI-weB                    |                                                       | 14/11/2017           |                        | Q & R [0]          |
| · · · · · · · · · · · · · · · · · · ·  |           | 2         | PL_V_APD_BO_JO_7_745_74.doc            | CRTI-weB                    |                                                       | 10/11/2017           |                        | Q ☆ 6Q [0]         |
| Personnes                              |           | 1         | X3_A_APS_BO_JO_8_753_78.xisx           | CRTI-weB                    |                                                       | 09/11/2017           | <u> </u>               | Q \$ \$ \$ [0]     |
| 7000                                   |           | 2         | DT_A_APS_BO_JO_7_756_75.doc            | CRTI-weB                    |                                                       | 09/11/2017           |                        | Q ☆ Q [0]          |
|                                        |           | 2         | X3_CI_APS_BO_EP_7_741_85.doc           | SOGELIS                     |                                                       | 09/11/2017           | LA                     | Q 品 Q (0)          |
| Infos initiales                        |           |           | DT_A_APD_N3_00_4_456_45.txt            | CRTI-weB                    |                                                       | 09/11/2017           | L                      | Q ☆ R [0]          |
|                                        |           |           | PL_V_APD_DE_EC_8_754_74.doc            | SOGELIS                     |                                                       | 09/11/2017           | LA                     | 이 있 높 🖉 🔘          |
| Type de document                       |           | 2         | PL_A_APS_EQ_TV_8_741_45.doc            | CRTI-weB                    |                                                       | 09/11/2017           |                        | Q ☆ Ø [0]          |
| ····· v                                |           |           | E PL_A_APD_TR_SO_7_758_85.doc          | CRTI-weB                    |                                                       | 09/11/2017           | LA                     | Q & R [0]          |
| Corps de métier                        |           |           | B PL_A_APS_BO_JO_9_753_85.doc          | SOGELIS                     |                                                       | 09/11/2017           | L                      | の<br>認<br>の<br>(0) |
| Distanting V                           |           | 2         | PL_A_APD_BO_EC_8_745_42.doc            | CRTI-weB                    |                                                       | 09/11/2017           | LA                     | Q \$ \$ (0)        |
|                                        |           | 1         | B PL_IT_AUT_BO_EC_1_475_85.pdf         | SOGELIS                     | test                                                  | 06/11/2017           | <b></b>                | ୍ଦ୍ର ଲି ହ 👔        |
| Specification                          | 0.        | tobr      | e 2017                                 |                             |                                                       |                      |                        |                    |
| ····· v                                |           |           | PL_F_APS_N3_JO_1_452_48.docx           | SOGELIS                     | accents élévation monétaire ère noël mêtre @          | 27/10/2017           |                        | Q B R [1]          |
| Uniquement les plans                   |           | 2         | PL_V_APS_N3_JO_1_452_48.docx           | SOGELIS                     | ceci est un test avec des accents ménagère - noël @   | 27/10/2017           | 1 A 1                  | Q 22 6R [2]        |
| Filtrer                                |           | -         | PL_V_APS_N3_TV_1_324_78.zip            | CRTI-weB                    | hhdjgfj                                               | 04/10/2017           |                        | Q ☆ £2 [0]         |

Cette évolution fait référence à l'évolution 2

#### Rendre les notifications plus lisibles par le destinataire

Les notifications reprennent dorénavant le nom de l'émetteur de l'action.

# Ex de notification d'une nouvelle réaction

Bonjour, ceci est une notification automatique.

Une nouvelle réaction a été déposée sur le document "DT\_PM\_APS\_BO\_JO\_4\_415\_42.pdf" par Admin CRTI-weB.

\_\_\_\_\_

Réaction: test réaction avec accent.

Pour plus d'informations, le document est accessible directement à cette adresse : <u>http://www.crti-web.lu/index.php/58/3/Documents/detailDocument?idDoc=44965&onglet=4</u>

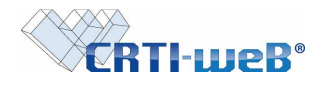

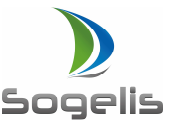

#### Ex de notification d'une action pour information

Bonjour, ceci est une notification automatique.

Admin CRTI-weB vous informe qu'il a déposé sur l'outil CRTI-weB le document DT\_PM\_APS\_BO\_JO\_4\_415\_42.pdf Information initiale : test zone public

Pour plus d'informations, le document est accessible directement à cette adresse : <u>http://www.crti-web.lu/index.php/58/3/Documents/detailDocument?idDoc=44965&onglet=4&indice=42</u> Les personnes suivantes ont également reçu cette notification : \* GUENEE Julien

#### Ex de notification d'une action demande de validation

Bonjour, ceci est une notification automatique.

Une demande de validation vous a été adressée par Admin CRTI-weB à propos du document DT\_PM\_APS\_BO\_JO\_4\_415\_42.pdf. Aucune date n'a été précisée. L'auteur n'a pas laissé de commentaire.

Pour plus d'informations, le document est accessible directement à cette adresse : <u>http://www.crti-web.lu/index.php/58/3/Documents/detailDocument?idDoc=44965&onglet=4&indice=42</u> *Cette évolution fait référence à l'évolution 15* 

#### Afficher la liste des documents composant un ZIP

Depuis le détail d'un document, l'utilisateur peut consulter la liste composant un document PDF pour télécharger individuellement chaque document.

| CRTI-weB                                    | Chantier d'évaluation $\checkmark$ Gestion de Document $\checkmark$           | -22                                                              | CRTI-WEB SUPPORT |
|---------------------------------------------|-------------------------------------------------------------------------------|------------------------------------------------------------------|------------------|
| Mes documents                               | Mes actions <b>Documents du projet</b> Coordination Historique Annu           | laire                                                            |                  |
| / Modifier le nom / Mo                      | difier les infos init. 🖋 Modifier la zone 🐁 Ajouter une action 🖋 Modifier     | le propriétaire 🛛 🖡 Ajouter une réaction 🛛 🖾 Signaler une diffus |                  |
| Filtres                                     | Documents du projet > Détails de PL_V_APS_N3_TV_1_324_78 zip                  |                                                                  |                  |
| 1. Modification                             | 0. Contenu de l'archive Zip                                                   |                                                                  |                  |
| 2. Réaction                                 | CONTENU                                                                       |                                                                  |                  |
| Suivis<br>1. Téléchargement<br>2. Diffusion | Lindice 78 (Date dépot : 04/10/2017)<br>test.docx<br>Test2.docx<br>Test3.docx |                                                                  |                  |

Cette évolution fait référence à l'évolution 31

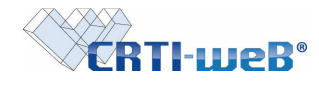

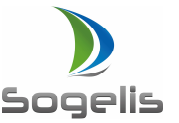

### Possibilité d'ajouter une action sur un document posté par un membre de son entité

Depuis le détail d'un document, l'émetteur du document ainsi que tous les membres de son entité a la possibilité de réaliser les actions suivantes sur le document :

- Modifier le nom
- Modifier les infos. Initiales
- Modifier la zone
- Ajouter une action
- Modifier le propriétaire
- Ajouter une réaction
- Signaler une diffusion (via un outil externe)
- Mise à jour du document

| CRTI-weB                                              | Chantier d'évaluation V Gestion de Document V                    |                                                         | GF<br>B=2                             | TI-WEB SUPPORT |
|-------------------------------------------------------|------------------------------------------------------------------|---------------------------------------------------------|---------------------------------------|----------------|
| Mes documents                                         | Mes actions Documents du projet Coordination Hist                | orique Annuaire                                         |                                       |                |
| 🖉 Modifier le nom 🏼 🖉 Mo                              | odifier les infos init. 🖋 Modifier la zone 🛭 👆 Ajouter une actio | n 🖉 Modifier le propriétaire 🛛 🖓 🕹 Ajouter une réaction | 🖂 Signaler une diffusion 🚊 Mise à jou | r              |
| Filtres                                               | Documents du projet > Détails de DT_PM_APS_BO_JO_4_415_42.pdf    |                                                         |                                       |                |
| Détails<br>1. Modification                            | 1. Suivi des modifications                                       |                                                         |                                       |                |
| 2. Réaction                                           | MODIFICATION                                                     | LOCALISATION                                            |                                       |                |
| 5. ACION                                              | Indice 42 (Date dépot : 23/11/2017)                              |                                                         |                                       |                |
| Suivis                                                | test zone public                                                 |                                                         |                                       |                |
| <ol> <li>Téléchargement</li> <li>Diffusion</li> </ol> |                                                                  |                                                         |                                       |                |
| L. Directori                                          | 2. Suivi des réactions                                           |                                                         |                                       |                |

Cette évolution fait référence à l'évolution 21

#### Ajouter un tampon bon pour exécution sur la fiche d'un utilisateur

Tous les utilisateurs de la plateforme, quelque soit leurs droits ont la possibilité de modifier ses coordonnées personnelles et d'ajouter un ou plusieurs tampons qui pourront être apposés sur les documents bon pour exécution.

Pour ajouter un tampon, il faut suivre la procédure suivante :

| CRTI-we                                                                                          | B Chantier d'évaluati | on V Gestion de Document | V                                     | velen -                                        | CRI-Web SUPPOR |
|--------------------------------------------------------------------------------------------------|-----------------------|--------------------------|---------------------------------------|------------------------------------------------|----------------|
| Ajouter une personr                                                                              | ne 🕞 Exporter l'annu  | aire 🖾 Envoyer un mi     | cordination Historique Anni<br>essage | Jaire                                          |                |
| Amchage                                                                                          | Liste des pers        | ionnes                   |                                       |                                                |                |
| <ul> <li>Liste des personnes</li> <li>Liste des organismes</li> <li>Liste des groupes</li> </ul> | Nom                   | PRÉNOM                   | ORGANISME                             | Role                                           | Actions        |
| Messages du projet                                                                               | Bertrand              | Fabrice<br>José          | Kbroc                                 | Divers<br>Entreprise / installation thermique  | 4.22           |
| 3.22                                                                                             | Bonhomme              | Cédric                   | CRP Henri Tudor                       | Architecte                                     | 9, 23          |
| Recherche                                                                                        | Colsel                | Mélanie                  | CRTI-weB                              | Ingénieur consell                              | 9, 83          |
| 1                                                                                                | Cretson               | Lugdivine                | Cretson SA.                           | Etudes de sol                                  | Q. 13          |
|                                                                                                  | Decourtois            | Florlane                 | Exim & ass.                           | Ingénieur consell technique                    | 9, 23          |
| Rechercher                                                                                       | Delacroix             | Jean                     | Guring & associés                     | Architecte                                     | 9, 23          |
|                                                                                                  | Godefroing            | Géraldine                | Godefroing S.A.                       | Expert environnement                           | 9, 53          |
|                                                                                                  | GUENEE                | Julien                   | SOGELIS                               | Divers                                         | 9, 83          |
|                                                                                                  | Guerriero             | Annie                    | CRP Henri Tudor                       | Divers<br>Architecte<br>Architecte d'Intérieur | 9, 83          |
|                                                                                                  | Jordain               | Sylvain                  | LIST                                  | BET Acoustique                                 | 9, 23          |
|                                                                                                  | Kubicki               | Sylvain                  | CRP HT                                | Divers                                         | 9, 23          |
|                                                                                                  | Moenen                | René                     | Schruten                              | Entreprise / Installation sanitaire            | 9, 23          |
|                                                                                                  | SUPPORT               | CRTI-WEB                 | SOGELIS                               | Maltre de l'ouvrage                            | 9. 7           |

Le tampon devra être au format JPG.

| Nom           | Actions | Visualisation des tampons déjà<br>- télécharger | enregistrés avce possibilité de : |
|---------------|---------|-------------------------------------------------|-----------------------------------|
| AJOUTER UN TA |         | - supprimer                                     |                                   |
|               |         |                                                 |                                   |
| Nom           | LOG     | SO CRTI-WEB                                     | Browse CRTIWEB.jpg                |

Cette évolution fait référence à l'évolution 1

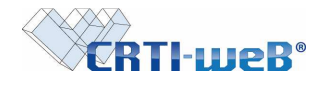

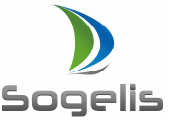

# Ajouter un tampon sur un document bon pour exécution

Un utilisateur en mesure d'ajouter une action bon pour exécution sur un document aura la possibilité d'apposer sur le document PDF un de ses tampons.

L'insertion d'un tampon est disponible à l'upload d'un nouveau document, à la mise à jour d'un indice, ou lors de l'ajout d'une nouvelle action bon pour exécution.

Lors de l'ajout d'un tampon sur un document existant possédant déjà un autre tampon, le nouveau tampon remplacera le précédent tampon.

A la sélection de l'action bon pour exécution, l'utilisateur pourra :

- Sélectionner un des tampons disponibles sur son compte personnel
- Définir l'emplacement du tampon en définissant la position :
  - X pour la largeur exprimée en mm
  - Y pour la longueur exprimée en mm

La position de référence sera le bord inférieur droit du document PDF

Ajouter un commentaire de 120 caractères maximums

Au-dessus de cette limite, le reste du commentaire ne sera pas affiché sur le document PDF.

Ajouter une date

Par défaut, le système apposera également sur le document PDF les coordonnées de l'utilisateur de l'action (nom de l'utilisateur, prénom de l'utilisateur, nom de l'organisme).

| CRTI-u                               | Chantier d'évaluation pour le CRP-                              | HT (2) V Gestion de Document V           |                       |                |          |
|--------------------------------------|-----------------------------------------------------------------|------------------------------------------|-----------------------|----------------|----------|
|                                      |                                                                 |                                          |                       |                |          |
| Mes docume                           | nts Mes actions Documents du                                    | projet Annuaire                          |                       |                |          |
| Ajouter un docu                      | iment 🔛 Téléchargement 📑 Liste d                                | es documents 📑 Liste des docu            | ments validės         |                |          |
|                                      |                                                                 |                                          |                       |                |          |
|                                      |                                                                 |                                          |                       |                |          |
| Action(s) liée(s) au                 | document                                                        |                                          |                       |                |          |
|                                      |                                                                 |                                          |                       |                |          |
| Actions                              | ACTION DESTINATAI                                               | RE(S) DATE D                             | UE                    |                |          |
|                                      | Ajouter une nouvelle action                                     |                                          |                       |                |          |
| Baladana En                          | Alexandread III and a                                           |                                          |                       |                |          |
| Precedent   En                       | Ajouter the houvelle action                                     |                                          |                       |                |          |
|                                      |                                                                 |                                          |                       |                |          |
| Action(s) liée(s) au d               | locument                                                        |                                          |                       |                |          |
| Action(s) nee(s) au a                |                                                                 |                                          |                       |                |          |
| Actions                              | ACTION DESTINATAIR                                              | E(S)                                     | DATE                  |                |          |
|                                      | Pour Exécution V test sogelis                                   |                                          | 11/06/2017            |                |          |
|                                      | Tampon :                                                        |                                          |                       |                |          |
|                                      | LOGO SOGELIS V                                                  | limité à 120 caractères                  |                       |                |          |
|                                      | Position :                                                      |                                          |                       |                |          |
|                                      | 2 (mm) :                                                        |                                          |                       |                |          |
|                                      | Y (mm) :                                                        |                                          | 10.                   |                |          |
|                                      | Ajouter une nouvelle action                                     |                                          |                       |                |          |
| La position du tampon est définie    | e par la largeur x (mm) et la hauteur y (mm) en prenant comme r | éférence le bord inférieur droit du PDF. |                       |                |          |
| Précédent   Enre                     | adistrer                                                        |                                          |                       |                |          |
| / Modifier le nom / M                | odifier les infos init. / Modifier la zone                      | er une action 🐰 Ajouter une réaction 🗔 S | ignaler une diffusion | 🗄 Mise à jour  |          |
| Filtres                              | Documents du projet > Détails de PL_A_APS_N2_OR_7_695           | 75 PDF                                   |                       |                |          |
| Détails                              |                                                                 |                                          |                       |                |          |
| 1. Modification<br>2. Réaction       | 1. Sulvi des modifications<br>Modification                      | Localis                                  | ATION                 |                |          |
| 3. Action                            | Indice 75 (Date dépot : 16/06/2)                                | 017)                                     |                       |                |          |
| 1. Téléchargement                    | Pas de modification précisée                                    | e                                        | )                     |                |          |
| 2. Diffusion                         | 2. Suivi des réactions                                          | Commentaire                              |                       |                |          |
| Détails du document                  | Pas de réaction sur ce document                                 | Commentaires limité à 120 caractères     |                       |                |          |
| Type de document<br>PL - Plan        |                                                                 |                                          |                       |                |          |
| Corps de métier<br>A - Architecture  | 3. Actions liees                                                | VALIDATEUR                               | DATE DUE              | DATE EFFECTUÉE | ETAT COM |
| Phase<br>APS - Avant Projet Sommaire | Indice 75 (Date dépot : 16/06/2                                 | )17)                                     |                       |                |          |
| Dénomination                         | Pour Exécution test sogelis                                     |                                          | 11/06/2017            |                | 2        |

Cette évolution fait référence à l'évolution 1

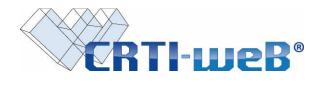

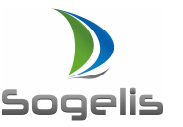

# 2. Partie 2 – Module Projet – Archivage

#### Archivage d'un projet

Il est possible d'archiver un projet afin qu'il ne puisse plus être consultable et modifiable. **SOGELIS** reste à la disposition des organismes afin de leur transmettre une copie de l'ensemble des documents composant le projet soit via un accès FTP, soit via support amovible de type clé USB.

#### 3. Partie 2 - Module Compte Rendu

#### Afficher une remarque multi-responsables sous la section de chaque organisme

À la suite de la mise en place de l'évolution 45 et 80, certaines remarques associées à plusieurs organismes n'étaient pas affichées dans toutes les sections de chaque organisme responsable. Ce point a été traité pour que la remarque puisse être affichée dans chaque section des organismes concernés.

Certains rédacteurs visualisaient une erreur SQL lors de la publication du Compte-rendu. Ces erreurs ont été nettoyées pour que le rédacteur ne puisse plus être pollué lors de la publication du Compte-rendu.

Cette évolution fait référence à l'évolution 77.

#### Possibilité d'associer un ou plusieurs corps de métiers à une remarque d'un compte-rendu

Le rédacteur peut décider d'associer un ou plusieurs corps de métiers à une remarque. Pour chaque projet, on peut administrer les corps de métiers et leur donner un ordre. Cette administration est accessible depuis la création ou la modification d'une remarque au sein d'un Compte-rendu. Il faut penser lors de la création d'un nouveau corps de métier à rafraîchir la page pour afficher les nouveaux corps de métiers encodés. Les corps de métiers seront visibles sur le document PDF du Compte-rendu.

| - 94 | Modification de la remarque n°1/1 |                                                     |                                   |     |            |       |       |
|------|-----------------------------------|-----------------------------------------------------|-----------------------------------|-----|------------|-------|-------|
| to   | Valider    Annuler                |                                                     |                                   |     |            |       |       |
| 2920 | NUMÉRO INTITULÉ -                 | Administration des                                  | corps de métier                   |     |            |       |       |
| du   | 1/1 ggsdhaf DESCRIPTION *         | GROS OEUVRE<br>PARACHEVEMENT                        | 0RDRE<br>1<br>2                   |     | CONSTAT    | DÉLAI | RÉGLÉ |
|      | 월 B <i>I 및 ⊘</i> 는 는              | PLOMBERIE<br>TOITURE<br>Alouter un nouveau corps de | 3<br>4<br>métier                  | / 8 |            |       |       |
|      | ດທະອາຊັກແຊ                        |                                                     |                                   |     |            |       |       |
|      |                                   |                                                     |                                   |     | 10/04/2013 |       |       |
|      |                                   |                                                     | anninistration des corps de meder |     |            |       |       |

Cette évolution fait référence à l'évolution 45.

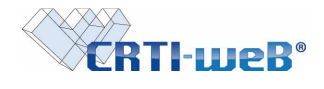

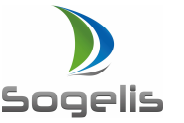

# Filtre d'affichage des remarques par ordre alphabétique des organismes (document PDF ou affichage plateforme)

Le rédacteur peut décider de trier les remarques de son compte rendu par organismes responsables de remarques. Dans ce cas, les organismes seront triés par ordre alphabétique et non par rôle organisationnel sur le document PDF.

L'utilisateur peut décider également de trier les remarques du compte-rendu sur la plateforme en utilisant les choix suivants :

| CRTI-weB                                          | Chantier d'évaluation V Gestion de Compte reno                                      | tu 🗸                                    |                   |       |            |       | E             | Julien GUENEE |
|---------------------------------------------------|-------------------------------------------------------------------------------------|-----------------------------------------|-------------------|-------|------------|-------|---------------|---------------|
| Nouveautés Réur                                   | nions <mark>Compte-rendus</mark> Annuaire R<br>marque ∰Publier le compte-rendu இ Ti | echerche<br>ri des remarques sur le PDF |                   |       |            |       |               |               |
| - · · · · · · · · · · · · · · · · · · ·           |                                                                                     |                                         |                   |       |            |       |               |               |
| Rubriques                                         | Classées par organisme / remarque croissant                                         | ]                                       |                   |       |            |       |               |               |
| Références                                        | Classées par organisme / remarque croissant                                         | rques                                   |                   |       |            |       |               |               |
| <ul> <li>Presents</li> <li>Généralités</li> </ul> | Classées par organisme / remarque décroissant                                       | CORPS DE MÉTIER                         | RESPONSABLE(S)    | PRIO. | CONSTAT    | DÉLAI | Réglé Actions | PDF           |
| <ul> <li>Avancements</li> <li>Notes</li> </ul>    | Classées par date de création croissante                                            |                                         | Cretson SA.       |       |            |       |               |               |
| Remarques                                         | Classées par date de création décroissante                                          | Général                                 | CRP Henri Tudor 1 | 3     | 10/04/2013 |       |               | S RE          |
| Agenda                                            | Classées par organisme / priorité                                                   |                                         |                   |       |            |       |               |               |
|                                                   | bdfeffabdai                                                                         |                                         |                   |       |            |       |               |               |

Les organismes seront également triés par ordre alphabétique et non par rôle organisationnel.

Cette évolution fait référence à l'évolution 80.

#### Ajout de nouveaux critères de filtres de mise en page à la publication du compte-rendu

Lors de la publication du Compte-rendu, le rédacteur peut décider de trier son compterendu via les différents critères suivants pour mise en page PDF : Critère 1 puis Critères 2 puis Critères 3 puis Critères 4

Pour chaque critère, voici les champs de tri :

- 1. Corps de métier (ordre indiqué)
- 2. Organisme (A=>Z / Z=>A)
- 3. Priorité (1=>3 / 3=>1)
- 4. Date (asc / desc)
- 5. N° remarque (asc / desc)

Insertion d'un paramétrage de base : 1/ Corps métier / 2 Organisme / 3 priorité (1=>3) / 4 date desc

| WER H-LD                                                                                      | Charitier d'evaluation · Gestion de Compte rendu ·                                                                                              | EX?E |
|-----------------------------------------------------------------------------------------------|----------------------------------------------------------------------------------------------------|------|
| Nouveautés                                                                                    | Réunions Compte-rendus Annuaire Recherche                                                                                                    |      |
| Robriques     Robrigues     Robrigues     Robrigues     Robrigues     Robrigues     Robrigues | Choix de l'affichage des remarques du compte-rendu<br>Veuillez définir le mode d'affichage des remarques du compte-rendu pour l'impression PDF. |      |
| © Avancements<br>■ Nolas<br>■ Remarques<br>© Agenda                                           | Tri 1 :<br>(bygenisme : X->Z -                                                                                                    |      |
| Compte rendu     Draft                                                                        | Tri 2 :<br>This de remerçue - Cristiant                                                                                                    |      |
|                                                                                               | Tri 3 :<br> Prosté v  3=>1 v                                                                                                    |      |
|                                                                                               | Tri 4 :<br>Dete consist                                                                                                    |      |
|                                                                                               | Valider le choix d'affichage                                                                                                    |      |

Cette évolution fait référence à l'évolution 45

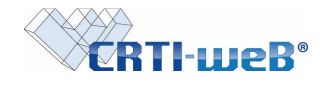

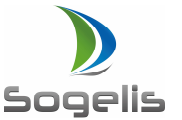

# Ajout de nouveaux critères de filtres de mise en page sur le draft ou le PDF du compterendu pour aperçu avant publication

Avant la publication du Compte-rendu, le rédacteur peut décider de trier son compte-rendu via différents critères pour la mise en page de son PDF. Afin qu'il puisse faire un aperçu de mise en page, il peut définir une mise en page de son draft ou du PDF et vérifier la mise en forme. Après publication, seul le draft sera modifiable en aperçu.

| ~tkii-mei                          | Chantier d'évaluation 🖂 Gestion d | e Compte rendu 👻                    |                                            |       |            | A.    | 14    | File P     | *?   |
|------------------------------------|-----------------------------------|-------------------------------------|--------------------------------------------|-------|------------|-------|-------|------------|------|
| Nouveautés Re                      | éunions Compte-rendus Anr         | uaire Recherche                     |                                            |       |            |       |       |            |      |
| Ibriques<br>Références<br>Présents | Classées par organisme / remarque | croissant       ndu n*1 > Remarques |                                            |       |            |       |       |            |      |
| Généralités                        | Nº INTITULÉ                       | CORPS DE MÉTIER                     | RESPONSABLE(S)                             | PRIO. | CONSTAT    | DÉLAI | RÉGLÉ | ACTIONS    | P    |
| Avancements<br>Notes<br>Remarques  | O 1/1 ggsdhsf                     | Général                             | Cretson SA.<br>CRP Henri Tudor 1<br>CRP HT | 3     | 10/04/2013 |       |       | 9. 4 / 83  | 1812 |
| -76 7 2 2                          | hdfsffghdgj                       |                                     |                                            |       |            |       |       |            |      |
| F                                  | C 10 idabita                      | Général                             | Cretson SA.                                | 3     | 10/04/2013 |       |       | 0. 00 / 53 | wD   |

Après avoir cliqué sur le bouton Tri des remarques sur le PDF, l'utilisateur est invité à enregistrer sa mise en page.

| <b>CRTI-wel</b>  | Chantier d'évaluation \vee Cestion de Compte rendu \vee                                  | Julien |
|------------------|------------------------------------------------------------------------------------------|--------|
|                  |                                                                                          |        |
| Nouveautés Ré    | unions Compte-rendus Annuaire Recherche                                                  |        |
|                  |                                                                                          |        |
| riques           | Choix de l'affichage des remargues du compte-rendu                                       |        |
| éférences        | Veuillez définir le mode d'affichage des remarques du compte rendu pour l'impression PDF |        |
| néralitès        | volinez denni ne mode d'amenage des remarques de compte-renda pour rimpression r br.     |        |
| ancements<br>tes |                                                                                          |        |
| marques          | Trì 1:                                                                                   |        |
| niud             | Oceanization and A-> 7 and                                                               |        |
| AN 199           | Organisme V A-ZZ V                                                                       |        |
| nnte-rendu       | Tri 2 ·                                                                                  |        |
| ft               |                                                                                          |        |
|                  | No de remarque V Croissant V                                                             |        |
|                  |                                                                                          |        |
|                  | Tri 3 :                                                                                  |        |
|                  | Priorité v 3=>1 v                                                                        |        |
|                  |                                                                                          |        |
|                  | Tri 4 :                                                                                  |        |
|                  | Date constat v Décroissant v                                                             |        |
|                  |                                                                                          |        |
|                  | Valider le choix d'affichage                                                             |        |

Cette évolution fait référence à l'évolution 79

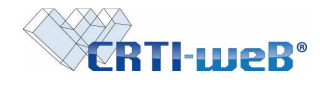

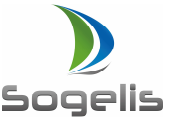

Publipostage des PJ associés à un compte rendu lors de l'envoie des notifications liées à la publication

A l'insertion d'une remarque, il est possible d'associer un fichier en annexe. A la diffusion du compte-rendu, le compte-rendu est envoyé par mail, les pièces jointes associées aux remarques sont envoyées si la totalité des annexes est inférieure à 10Mo (compte rendu + pièces jointes). Le destinataire de la notification de publication est averti directement si les pièces jointes n'ont pas pu être envoyées en cas de dépassement de la limite de 10MO. Dans ce cas, le destinataire est invité à venir les consulter et/ou les téléchargé directement depuis la plateforme.

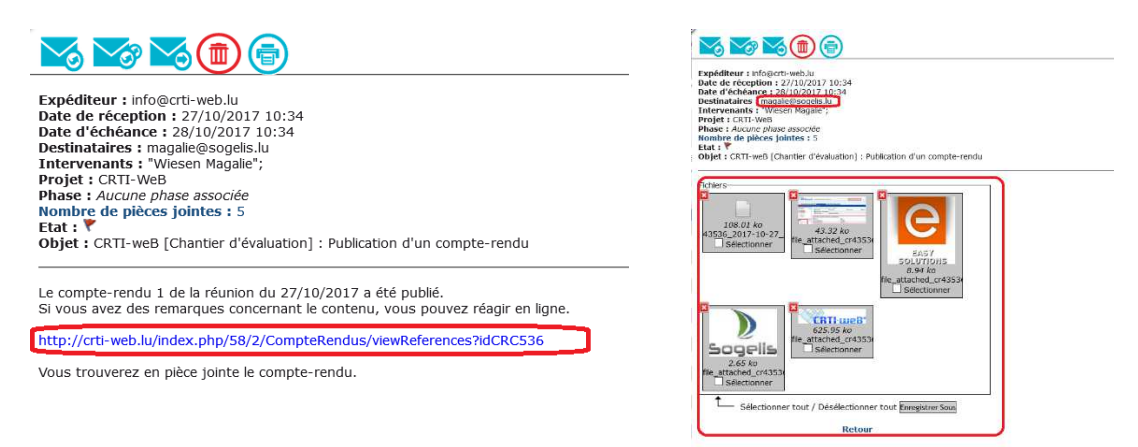

Cette évolution fait référence à l'évolution 59 et 72.

# Possibilité de forcer une date de règlement d'une remarque inférieure à la date de réunion du compte-rendu.

Depuis les remarques du compte-rendu, il est possible d'encoder une date de règlement (champ réglé) inférieure à la date de la réunion du compte-rendu. Auparavant, la plateforme remettait par défaut la date de la réunion du compte-rendu.

| CRTI-web                                                                                                    | Chantier d'évaluation                                                                                               |                                                           | Gestion de Compte                       | rendu ~    |                       |                    |          |            | Admin CRTI-weB |
|----------------------------------------------------------------------------------------------------|----------------------------------------------------------------------------------------------------|-----------------------------------------------------------|-----------------------------------------|------------|-----------------------|--------------------|----------|------------|----------------|
| Nouveautés Ré                                                                                                    | unions Compte-rendus An                                                                                             | nuaire Recherche                                          |                                         |            |                       |                    |          |            |                |
| Rubriques           © Références         Présents           © Généralités         Avancements           > Notes         Notes | Classées par date de création crois:<br>Liste des compte-rendus > Compte-re<br>N° INTITULÉ<br>O 1/1 probleme facade | ante   indu n°1 > Remarques  CORPS DE MÉTIER  GROS OEUVRE | RESPONSABLE(S)<br>Cretson SA.<br>CRP HT | PRIO.<br>3 | CONSTAT<br>22/11/2017 | DÉLAI<br>25/11/201 | Réglé A0 | CTIONS PDF |                |
| Remarques     Agenda  PDF     Compte-rendu     Draft                                                                          | 1. test<br>2. tutu<br>ziozoizioz                                                                                    |                                                           |                                         |            |                       |                    |          |            |                |

Cette évolution fait référence à l'évolution 63.

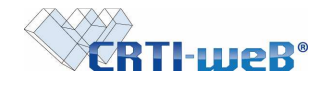

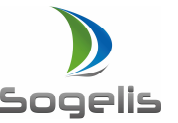

Visualiser si une remarque est insérée au Compte-rendu après publication

Lors de la rédaction d'un compte-rendu, le rédacteur peut décider de faire afficher une remarque ou non sur le PDF du compte rendu. Après publication, tous les acteurs destinataires du compte rendus (participants et personnes externes) peuvent visualiser si la remarque est insérée ou non sur le PDF.

| Nouveautés Réu                                                                                       | * Chantier d'évaluation                                                                 | uaire Recherche                | Sestion de Compte                       | rendu 👻    |                       |                            |        |         |     | Admin CRTI-wel |
|----------------------------------------------------------------------------------------------------|-----------------------------------------------------------------------------------------|--------------------------------|-----------------------------------------|------------|-----------------------|----------------------------|--------|---------|-----|----------------|
| A Tri des remarques sur<br>Rubriques                                                                 | le PDF<br>Classées par date de création croissa<br>Liste des comple readus > Comple rea | inte v                         |                                         |            |                       |                            |        |         |     |                |
| <ul> <li>Présents</li> <li>Généralités</li> <li>Avancements</li> <li>Notes</li> <li>Rotes</li> </ul> | N° INTITULÉ<br>O 1/1 probleme facade                                                    | Corps de Métier<br>GROS OEUVRE | RESPONSABLE(S)<br>Cretson SA.<br>CRP HT | PRIO.<br>3 | CONSTAT<br>22/11/2017 | DÉLAI RI<br>25/11/2018 22/ | ÉGLÉ / | ACTIONS | PDF | REACTION       |
| Remarques     Agenda  PDF     Compte-rendu     Draft                                                 | 1. test<br>2. tutu<br>ziozoizioz                                                        |                                |                                         |            |                       |                            |        |         |     |                |

Si la coche est activée, la remarque est visible sur le PDF.

Si la coche est désactivée, la remarque n'est pas affichée sur le PDF.

#### Insertion d'une colonne convoquée dans la liste des participants d'un Compte-rendu

Depuis la rubrique Présents, le rédacteur peut indiquer si la personne a été convoquée ou non à la réunion liée au Compte-rendu. Cette case est complètement indépendante des cases Présent, Absent, Excusé ou Diffusé. Cette case est reprise dans le PDF du Compte rendu à la publication ou sur le draft.

Il sera bientôt possible de la faire également sur la liste des personnes externes. Pour rappel, le compte-rendu est envoyé si et seulement si le participant ou la personne externe a la case D de cochée sur le Compte-rendu.

| CRTI-wel                                             | Chantier d'évaluation          | *                       | Gestion de Compte rendu \vee |               |                        | B  | Admin CRTI-weE<br>• 🎇 🦿 🐔 |
|------------------------------------------------------|--------------------------------|-------------------------|------------------------------|---------------|------------------------|----|---------------------------|
| Nouveautés Ré                                        | eunions Compte-rendus          | Annuaire Recherche      |                              |               |                        |    |                           |
| Bubeleuce                                            | Liste des compte-rendus > Comp | le-rendu n°1 > Présents |                              |               |                        |    |                           |
| Rubriques                                            | ORGANISME                      | PERSONNE                | TELEPHONE                    | MOBILE        | E-MAIL                 | PA | EDC                       |
| Présents                                             | Autre                          |                         |                              |               |                        |    |                           |
| <ul> <li>Sénéralités</li> <li>Avancements</li> </ul> | SOGELIS                        | GUENEE Julien (DIVERS)  |                              |               | julien.guenee@yahoo.fr |    | 0                         |
| Notes                                                | Ingénierie                     |                         |                              |               |                        |    |                           |
| <ul> <li>Remarques</li> <li>Agenda</li> </ul>        | CRTI-weB                       | Coisel Mélanie (IRCO)   |                              |               | melanie@sogelis.lu     | 0  | ٢                         |
| 0 - 10 Marcan                                        | Maîtrise d'ouvrag              | e                       |                              |               |                        |    |                           |
| PDF                                                  | SUPPORT CRTI-WEB               | SUPPORT CRTI-WEB (MOU)  |                              |               | sogelis@metaform.lu    |    | 0                         |
| <ul> <li>Compte-rendu</li> <li>Draft</li> </ul>      | Liste des personnes ext        | ternes à la plateforme  |                              |               |                        |    |                           |
|                                                      | E-MAIL                         | Nom                     |                              | PRÉNOM        |                        |    | D                         |
|                                                      | aurore@sogelis.lu              | SOGELIS                 |                              | Aurore Mouton |                        |    | 0                         |

Cette évolution fait référence à l'évolution 47.

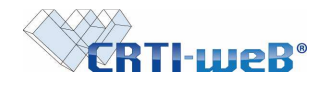

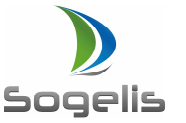

#### Possibilité de supprimer une personne externe sur un Compte-rendu en cours de rédaction

Depuis la rubrique Présents, le rédacteur peut supprimer une personne externe de la liste des présents.

| Liste des p  | ersonnes invitees a | a la reunion        | Trucouour | Monur  | E-man                      | PA | =  |  |
|--------------|---------------------|---------------------|-----------|--------|----------------------------|----|----|--|
| SOCEUS       |                     | SUPPORT CRTLWER     | ELEPHONE  | MOBILE | sonelis@metaform lu        |    |    |  |
| Exim & ass   |                     | Decourtois Floriane |           |        | sylvain kubicki@icloud.com |    |    |  |
| Cretson SA   |                     | Cretson Luadivine   |           |        | lu creston @exim.com       |    |    |  |
| Kbroc        |                     | Bertrand José       |           |        | iose bertrand@kbroc.lu     |    |    |  |
| CRP Henri Tu | udor                | Absil Fabrice       |           |        | fabrice.absil@tudor.lu     |    |    |  |
|              |                     |                     |           |        |                            |    |    |  |
| 0            | RGANISME            | PERSONNE            | TELEPHONE | MOBILE | E-MAIL                     | P  | AE |  |
| Ci           |                     |                     |           |        |                            |    |    |  |
|              | RTI-weB             | Coisel Mélanie      |           |        | melanie@sogelis.lu         |    |    |  |
|              |                     |                     |           |        |                            |    |    |  |
|              |                     |                     |           |        |                            |    |    |  |
|              |                     |                     |           |        |                            |    |    |  |
|              |                     |                     |           |        |                            |    |    |  |
|              |                     |                     |           |        |                            |    |    |  |
|              |                     |                     |           |        |                            |    |    |  |
|              |                     |                     |           |        |                            |    |    |  |
|              |                     |                     |           |        |                            |    |    |  |
|              |                     |                     |           |        |                            |    |    |  |

#### Cette évolution fait référence à l'évolution 26.

#### Affichage des caractères spéciaux et des accents à l'impression PDF du Compte-rendu

Lors de la publication du Compte-rendu, les caractères spéciaux et les accents sont dorénavant bien affichés sur le document PDF.

| Rapport :                         | Réunion de chantier n°1     | de la réuni | on du 2 | 21/01/14 (Sem. | 03)                     |       |      |
|-----------------------------------|-----------------------------|-------------|---------|----------------|-------------------------|-------|------|
| Emetteur :<br>Date de diffusion : | Guerriero Annie<br>16/06/17 |             |         |                |                         |       |      |
| LISTE DE PRESEN                   | CES                         |             |         |                |                         |       |      |
| Organisme                         | Participants                | Téléphor    | ne      | Mobile         | E-mail                  | P/A/E | Diff |
| Maîtrise d'ouvrage                |                             |             |         |                |                         |       |      |
| Maître de l'ouvrage               |                             | -           |         |                |                         | _     |      |
| CRP Henri Tudor                   | GUERRIERO Annie             | +32 63 67   | 89 90   |                | annie.guerriero@list.lu | P     | x    |
| P : Présent / A : Absent / E : E  | xcusé                       | he.         |         |                |                         |       |      |
| LISTE DES PERSO                   | NNES EXTERNES A LA F        | LATEFOR     | RME     |                |                         |       |      |
| Participants                      |                             |             | E-mai   |                |                         |       | Diff |
| GUENEE Julien                     |                             |             | guenee  | e@sogelis.lu   |                         |       | x    |
| Guenee 2 Julien                   |                             |             | guenee  | e@sogelis.lu   |                         |       | x    |

Cette évolution fait référence à l'évolution 30.

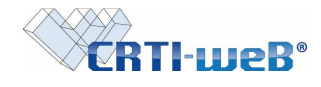

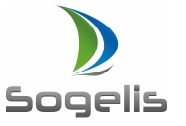

# Possibilité d'ajouter plusieurs personnes externes avec la même adresse email avec insertion des coordonnées sur un Compte-rendu en cours de rédaction

Depuis la rubrique Présents, le rédacteur peut ajouter plusieurs personnes externes possédant une adresse mail identique. Le rédacteur peut également encoder le nom et le prénom des personnes externes. Ces informations seront reprises sur le draft ainsi que sur le PDF lors de la publication.

| Compte-rendus Annuaire                                                                                                    |                                                                                                    |                                                                                                    |                                                                                                    |                                                                                                    |                                                                                                    |                                                                                                    |            |   |          |      |
|----------------------------------------------------------------------------------------------------|----------------------------------------------------------------------------------------------------|----------------------------------------------------------------------------------------------------|----------------------------------------------------------------------------------------------------|----------------------------------------------------------------------------------------------------|----------------------------------------------------------------------------------------------------|----------------------------------------------------------------------------------------------------|------------|---|----------|------|
| Iodifier la liste de présences                                                                                                    |                                                                                                    |                                                                                                    |                                                                                                    |                                                                                                    |                                                                                                    |                                                                                                    |            |   |          |      |
| iste des personnes invitées à la                                                                                                    | réunion                                                                                                    |                                                                                                    |                                                                                                    |                                                                                                    |                                                                                                    |                                                                                                    |            |   | _        |      |
| DRGANISME                                                                                                    | PERSONNE<br>SUPPORT CRTI-WER                                                                                                    | Т                                                                                                    | ELEPHONE                                                                                                    | MOBILE                                                                                                    | E-MAIL<br>sopelis@metaform.lu                                                                      |                                                                                                    | P          | A | E        | D    |
| ixm & ass.                                                                                                    | Decourtois Floriane                                                                                                    |                                                                                                    |                                                                                                    |                                                                                                    | sylvain.kubickl@idloud.com                                                                         |                                                                                                    |            |   |          | N    |
| Cretson SA.                                                                                                    | Crefson Lugdivine                                                                                                    |                                                                                                    |                                                                                                    |                                                                                                    | lu.creston_@exim.com                                                                               |                                                                                                    |            |   |          |      |
| Coroc<br>CRP Henri Tudor                                                                                                    | Absil Fabrice                                                                                                    |                                                                                                    |                                                                                                    |                                                                                                    | jose beitrand@kbroc.lu<br>fabrice.absil@tudor.lu                                                   |                                                                                                    |            |   |          | N    |
| lete des parsonnes ses la                                                                                                    |                                                                                                    |                                                                                                    |                                                                                                    |                                                                                                    |                                                                                                    |                                                                                                    |            |   |          |      |
| Organisme                                                                                                    | PERSONNE                                                                                                    |                                                                                                    | TELEPHONE                                                                                                    | Most                                                                                                    | E E-MAIL                                                                                           |                                                                                                    | P          | A | E        | D    |
| CRIPHT                                                                                                    |                                                                                                    |                                                                                                    |                                                                                                    |                                                                                                    |                                                                                                    |                                                                                                    |            |   |          |      |
| CRTI-web                                                                                                    | Coisei Mélanie                                                                                                    |                                                                                                    |                                                                                                    |                                                                                                    | melanre@sogelis.lu                                                                                 |                                                                                                    |            |   |          |      |
| C Ourog & seasoned                                                                                                    |                                                                                                    |                                                                                                    |                                                                                                    |                                                                                                    |                                                                                                    |                                                                                                    |            |   |          |      |
| Constant and the second second                                                                                                    |                                                                                                    |                                                                                                    |                                                                                                    |                                                                                                    |                                                                                                    |                                                                                                    |            |   |          |      |
| CRIP Hana Tudor                                                                                                    |                                                                                                    |                                                                                                    |                                                                                                    |                                                                                                    |                                                                                                    |                                                                                                    |            |   |          |      |
|                                                                                                    |                                                                                                    |                                                                                                    |                                                                                                    |                                                                                                    |                                                                                                    |                                                                                                    |            |   |          |      |
| torue.                                                                                                    |                                                                                                    |                                                                                                    |                                                                                                    |                                                                                                    |                                                                                                    |                                                                                                    |            |   |          |      |
| Longinterin                                                                                                    |                                                                                                    |                                                                                                    |                                                                                                    |                                                                                                    |                                                                                                    |                                                                                                    |            |   |          |      |
| Edina and                                                                                                    |                                                                                                    |                                                                                                    |                                                                                                    |                                                                                                    |                                                                                                    |                                                                                                    |            |   |          |      |
| ste des personnes externes à l                                                                                                    | a plateforme                                                                                                    | New                                                                                                    |                                                                                                    |                                                                                                    | Pariner                                                                                            |                                                                                                    |            |   |          |      |
| ssall.<br>gelis@metaform.lu                                                                                                    |                                                                                                    | test                                                                                                    |                                                                                                    |                                                                                                    | PRENOM                                                                                             |                                                                                                    |            |   |          |      |
| Ajouter une personne externe                                                                                                    | /A/A/A                                                                                                    |                                                                                                    |                                                                                                    |                                                                                                    |                                                                                                    |                                                                                                    |            |   |          |      |
|                                                                                                    | CB                                                                                                    | TI-WeB' Charr                                                                                            | tier d'évaluation pour                                                                                                    | le CRP-HT (2)                                                                                                    |                                                                                                    | - Gestion de Compte ren                                                                                                    | ndu ~ 1    |   |          |      |
|                                                                                                    |                                                                                                    |                                                                                                    |                                                                                                    |                                                                                                    |                                                                                                    | C                                                                                                    |            |   |          |      |
|                                                                                                    | / Modifier                                                                                                    | Publier le compte-                                                                                       | rendu                                                                                                    |                                                                                                    |                                                                                                    |                                                                                                    |            |   |          |      |
|                                                                                                    | Rubriques                                                                                                    | Liste o                                                                                                  | ies compte-rendus > 0                                                                                                    | omple-rendu n°1 > Prés                                                                                                    | ents                                                                                               |                                                                                                    |            |   |          |      |
|                                                                                                    |                                                                                                    | ORC                                                                                                    | AMPEME                                                                                                    | PERSONNE                                                                                                    | т                                                                                                  | THE REPORT OF ALL PROVIDED IN THE REPORT OF ALL PROVIDED INTERNATION OF ALL PROVIDED INTERNATION OF ALL PROVIDED INTERNATION OF ALL PROVIDED INTERNATION OF ALL PROVIDED INTERNATION OF ALL PROVIDED INTERNATIONO OF ALL PROVIDED INTERNATIONO OF ALL PROVIDED INTERNATIONO OF ALL PROVIDED INTERNATIONO OF ALL PROVIDED INTERNATIONO OF ALL PROVIDED INTERNATIONO OF ALL PROVIDED INTERNATIONO OF ALL PROVIDED INTERNATIONO OF ALL PROVIDED INTERNATIONO OF ALL PROVIDED INTERNATIONO OF ALL PROVIDED INTERNATIONO OF ALL PROVIDONO OF ALL PROVIDED INTERNATIONO |            |   |          |      |
|                                                                                                    | .b. Rólóreocer                                                                                                    |                                                                                                    |                                                                                                    | FERSONNE                                                                                                    |                                                                                                    | ELEPHONE                                                                                                    | MOBILE     |   |          |      |
|                                                                                                    | <ul> <li>Présents</li> <li>Présents</li> </ul>                                                                                                    | 2 Ma                                                                                                    | itrise d'ouve                                                                                                    | age<br>Guerriero Ann                                                                                                    | ie (MOLI)                                                                                          | ELEPHONE                                                                                                    | MOBILE     |   |          |      |
|                                                                                                    | D. Rolitence     D. Presents     D. Generative     D. Avariceme     D. Notes                                                                                                    | 2 M a<br>CRP                                                                                             | itrise d'ouve<br>Henri Tudor                                                                                                    | a g e<br>Guerriero Ann                                                                                                    | ie (MOU)                                                                                           | ELEPHONE                                                                                                    | MOBILE     |   |          |      |
|                                                                                                    | D. Rófileonce     Présents     D. Generratile     Avancemer     Notes     Remarquer     D. Agonda                                                                                                    | 2 Ma<br>CRP                                                                                              | itrise d'ouvr<br>Henri Tudor                                                                                                    | Guerriero Ann<br>Guerriero Ann                                                                                                    | e (MOU)                                                                                            | ELEPHONE                                                                                                    | MOBILE     |   |          |      |
|                                                                                                    | Dittercett     Directors     Differents     Differents     Avanceme     Notes     Notes     Notes     Agends                                                                                                    | 2 Ma<br>CRP<br>Liste<br>E-M                                                                              | itrise d'ouvr<br>Henri Tudor<br>e des personnes<br>AlL                                                                                                    | a g e<br>Guerriero Ann<br>externes à la plat                                                                                      | ie (MOU)<br>ieforme<br>Nom                                                                         | ELEPHONE                                                                                                    | MOBILE     |   |          |      |
|                                                                                                    | Doddenozer     Prosents     Connersation     Ordenozeration     Notes     Notes     Notes     Notes     Notes     Popp                                                                                                    | 2 Ma<br>CRP<br>Liste<br>E-M<br>guen                                                                      | Henri Tudor<br>Henri Tudor<br>des personnes<br>AlL<br>ee@sogelis.lu                                                                                                    | a g e<br>Guerriero Anr<br>externes à la plat                                                                                      | ie (MOU)<br>ieforme<br>GUENEE                                                                      | ELEPHONE                                                                                                    | MOBILE     |   |          |      |
|                                                                                                    | Diabarcore     Presents     Ordinarialle     Variaciene     Notas     Poren     Nordas     Porenaria     Notas     Porenaria     Porenaria     Ordinarialle     Diabarcore     Ordinarial     Diabarcore     Ordinarial     Diabarcore     Ordinarial     Ordinarial     Ordina                                                                                                    | 2 Ma<br>CRP<br>Liste<br>E-M<br>guen<br>guen                                                              | Itrise d'ouve<br>Henri Tudor<br>e des personnes<br>AlL<br>ecc@sogelis.lu<br>ecc@sogelis.lu                                                                                                    | age<br>Guerriero Ann<br>externes à la plat                                                                                        | eforme<br>Nom<br>GUENEE<br>Guenee 2                                                                | ELEPHONE                                                                                                    | MOBILE     |   |          |      |
|                                                                                                    | Diddence or<br>Presents     Orden alle<br>Orden alle<br>Orden alle                                                                                                    | 2<br>Ma<br>CRP<br>Liste<br>E-M<br>guen<br>guen                                                           | Itrise d'ouve<br>Henri Tudor<br>e des personnes<br>AlL<br>ee@sogelis.lu<br>ee@sogelis.lu                                                                                                    | age<br>Guerriero Ann<br>externes à la plat                                                                                        | ie (MOU)<br>ieforme<br>Nom<br>GUENEE<br>Guenee 2                                                   | ELEPTIONE                                                                                                    | MOBILE     |   |          |      |
|                                                                                                    | Protection     Presents     Presents     Presents     Protection     Protection     Protect                                                                                                    | 2 Ma<br>cRP<br>List<br>guen<br>guen                                                                      | Henri Tudor<br>Henri Tudor<br>e des personnes<br>AlL<br>ece@sogelis.lu<br>ece@sogelis.lu                                                                                                    | a ge<br>Guerriero Ann<br>externes à la plat                                                                                       | eforme<br>Nom<br>GUENEE<br>Guenee 2                                                                | ELEPTIONE                                                                                                    | MOBILE     |   |          |      |
| te des personnes e                                                                                                    | Eldeacte<br>Protection<br>Avanceme<br>Avanceme<br>Poten<br>Compto co<br>D Draft<br>Compto co<br>D Draft                                                                                                    | 2 Ma<br>cRP<br>List<br>guen<br>guen                                                                      | Henri Tudor<br>des personnes<br>AlL<br>ee@sogelis.lu<br>ee@sogelis.lu                                                                                                    | a ge<br>Guerriero Ann<br>externes à la plat                                                                                       | e (MOU)<br>eforme<br>Nom<br>GUENEE<br>Guenee 2                                                     | ELEPTIONE                                                                                                    | MOBILE     |   |          |      |
| te des personnes e<br>MAIL                                                                                                    | El defendence<br>Protecnité<br>Protecnité<br>Protec                                                                                                    | a Ma<br>CRP<br>Liste<br>guen<br>guen                                                                     | Itrise d'ouvi<br>Henri Tudor<br>e des personnes<br>AlL<br>ee@sogelis.lu<br>ee@sogelis.lu                                                                                                    | e ge Guerriero Anr                                                                                                    | e (MOU)<br>eforme<br>QUENEE<br>Guenee 2<br>PRÉNO                                                   | DM                                                                                                    | MOBILE     |   |          |      |
| te des personnes e<br>₩AIL<br>ne@sogelis.lu                                                                                                    | Protection     Avanceme     Avanceme     Avanceme     Avanceme     Avanceme     Compleme     Compleme     Compleme     Const                                                                                                    | a Gup<br>a Gup<br>a Gup<br>gue<br>gue<br>GupNeE                                                          | Itrise d'ouvi<br>Henri Tudor<br>e des personnes<br>AlL<br>ee@sogels.lu<br>ee@sogels.lu                                                                                                    | a ge<br>Guerriero Anr<br>externes à la plat                                                                                       | ie (MOU)<br>ieforme<br>Nom<br>GUENEE<br>Guenee 2<br>PRÉNO<br>Julien                                | DM                                                                                                    | MOBILE     |   |          |      |
| te des personnes e<br>IrAiL<br>nee@sogelis.lu<br>nee@sogelis.lu                                                                                                    | <ul> <li>Enderson</li> <li>Protection</li> <li>Avancement</li> <li>Avancement</li> <li>Avancement</li> <li>Ecomptone</li> <li>Comptone</li> <li>Comptone</li> <li>Comptone</li> <li>Comptone</li> </ul>                                                                                                    | A Ma<br>CRP<br>CRP<br>Ulss<br>guen<br>guen<br>guen<br>orme<br>Nom<br>GUENEE<br>Guenee 2                  | Itrise d'ouvi<br>Henri Tudor<br>des personnes<br>AlL<br>ee@sogelis.lu<br>ee@sogelis.lu                                                                                                    | a ge<br>Guerriero Anr<br>externes à la plat                                                                                       | e (MOU)<br>eforme<br>GUENEE<br>Guenee 2<br>PRÉNC<br>Julien<br>Julien                               | DM                                                                                                    | MOBILE     |   |          |      |
| te des personnes e<br>MAIL<br>nee@sogelis.lu<br>nee@sogelis.lu<br>Jouler une personne ex                                                                                                    | P Indecendent     Avancement     Avancement                                                                                                    | CRP<br>CRP<br>CRP<br>ULST<br>gene<br>gene<br>Guenee 2                                                    | Itrise d'ouvi<br>Henri Tudor<br>des personnes<br>AlL<br>ee@sogels.lu<br>ee@sogels.lu                                                                                                    | a ge<br>Guerriero Anr<br>externes à la plat                                                                                       | er (MOU)<br>eforme<br>OUENEE<br>Guenee 2<br>PRÉNC<br>Julien<br>Julien                              | DM                                                                                                    | MOBILE     |   |          |      |
| ie des personnes e<br>IIAIL<br>ree@sogelis.lu<br>ree@sogelis.lu<br>youter une personne ex                                                                                                    | P Indexents     Presents     Profile     Port     Complement     Complement                                                                                                    | a CRP<br>CRP<br>List<br>gen<br>gen<br>gen<br>gen<br>gen<br>gen<br>gen<br>gen<br>gen<br>gen               | Itrise d'ouvr<br>Henni Tudor<br>e des personnes<br>All.<br>ece@sogelis.lu<br>ece@sogelis.lu                                                                                                    | a ge<br>Guerriero Anr<br>externes à la plat                                                                                       | er (MOU)<br>aforme<br>Guence<br>Guence 2<br>PRENC<br>Julien<br>Julien                              | 2M                                                                                                    | MOBILE     |   |          |      |
| ie des personnes e<br>IAIL<br>nee@sogelis.lu<br>vouter une personne ex<br>failder Annuier                                                                                                    | Protection     Avanceme     Avanceme     Avanceme     Avanceme     Complexe     Complexe     Complexe     Complexe     Complexe     terme                                                                                                    | orme<br>NoM<br>GUENEE<br>Guenee 2                                                                        | Itrise d'ouvr<br>Henn Tudor<br>e des personnes<br>AlL<br>ee@sogelis.lu<br>ee@sogelis.lu                                                                                                    | a ge<br>Guerriero Anr<br>externes à la plat                                                                                       | e (MOU)<br>eforme<br>Guenee<br>Guenee 2<br>Prênc<br>Julien                                         | DM                                                                                                    | MOBILE     |   |          |      |
| e des personnes e<br>AAL<br>Tee@sogelis.lu<br>tee@sogelis.lu<br>outer une personne ex<br>falider                                                                                                    | Processor<br>Avaccume<br>Avaccume<br>Pore<br>Competence<br>Competence<br>C                                                                                                    | orme<br>NoM<br>GUENEE<br>Guenee 2                                                                        | Itrise d'ouvi<br>Heni Tudor<br>e des personnes<br>All,<br>ee@sogets.lu<br>ee@sogets.lu                                                                                                    | a ge<br>Guerriero Anr<br>externes à la plai                                                                                       | e (MOU)<br>eforme<br>Ouenee<br>Guenee 2<br>PRÊNC<br>Julien<br>Julien                               | DM                                                                                                    | MOBILE     |   |          |      |
| e des personnes e<br>MAIL<br>ree@sogelis.lu<br>ree@sogelis.lu<br>douter une personne ex<br>falider   Annuler                                                                                                    | <ul> <li>Indecenter<br/><ul> <li>Indecenter<br/><ul> <li>Indecenter</li></ul></li></ul></li></ul>                                                                                                    | orme<br>Nom<br>GUENEE<br>Guenee 2                                                                        | Itrise d'ouvi<br>Hen Tuor<br>des personnes<br>A.<br>Ree@sogels.lu<br>ee@sogels.lu                                                                                                    | rage<br>Guerriero Ann<br>externes à la plat                                                                                       | er (MOU)<br>eforme<br>Guence 2<br>Guence 2<br>Prénc<br>Julien<br>Julien                            | DM                                                                                                    | MOBILE     |   |          |      |
| e des personnes e<br>TAIL<br>ree@sogelis.lu<br>jouter une personne ex<br>jouter une personne ex<br>jouter une personne ex<br>pouter une personne ex                                                                                                    | Protection     Profile     Por     Construction     Construction                                                                                                    | orme<br>Nom<br>GUENEE<br>Guenee 2                                                                        | trise d'ouvi<br>Heni Tuor<br>des personnes<br>Alegoogets Ju<br>eegoogets Ju<br>eegoogets Ju                                                                                                    | rage<br>Guerriero Ann<br>externes à la plai                                                                                       | er (MOU)<br>eforme<br>Guence 2<br>PrEnc<br>Julien<br>Julien<br>21//01/14 (Sem                      | 2M<br>. 03)                                                                                                    | MOBILE     |   |          |      |
| e des personnes e<br>AAIL<br>ree@sogelis.lu<br>ree@sogelis.lu<br>vouter une personne ex<br>failder Annuler<br>Rapport :                                                                                                    | terne                                                                                                    | orme<br>NoM<br>GUENEE<br>Guenee 2                                                                        | Itrise d'ouve<br>Heni Tuor<br>des personnes<br>AL<br>eegisoptis Ju<br>eegisoptis Ju<br>n°1 de la                                                                                                    | rage<br>Guerriero Anr<br>externes à la plat                                                                                       | e (MOU)<br>eforme<br>Guenee 2<br>PRÉNC<br>Julien<br>Julien<br>21/01/14 (Sem                        | . 03)                                                                                                    | MOBILE     |   |          |      |
| e des personnes e<br>AAIL<br>tee@sogelis.lu<br>ee@sogelis.lu<br>eouter une personne ex<br>falider Annuler<br>Rapport :<br>Emetteur :                                                                                                    | terne<br>PDP<br>■ Avaccume<br>■ Avaccume<br>■ Avaccume<br>■ Avaccume<br>■ Comptonent<br>■ Comptonent<br>■ Comptonen | orme<br>Nom<br>GUENEE<br>Guenee 2                                                                        | Itrise d'ouvi<br>Hen Tuor<br>des personnes<br>Alt<br>ee@sopels.lo<br>e@sopels.lo                                                                                                    | rage<br>Guerriero Ann<br>externes à la plat                                                                                       | er (MOU)<br>eforme<br>Outree<br>Guenee 2<br>PRÉNC<br>Julien<br>Julien<br>21/01/14 (Sem             | DM                                                                                                    | Mosile     |   |          |      |
| e des personnes e<br>AAIL<br>tee@sogelis.lu<br>te@sogelis.lu<br>te@sogelis.lu<br>tee@sogelis.lu<br>tee@sogelis.lu                                   | transformer     terme                                                                                                    | orme<br>Nom<br>GUENEE<br>Guenee 2                                                                        | tirise d'ouvi<br>ten Tuor<br>des personnes<br>Alt.<br>ee@sogeis.tu<br>ee@sogeis.tu                                                                                                    | reunion du                                                                                                    | er (MOU)<br>eforme<br>Guence 2<br>Oueree 2<br>Prénc<br>Julien<br>Julien<br>Julien<br>21/01/14 (Sem | 03)                                                                                                    | Moelle     |   |          |      |
| e des personnes e<br>AAIL<br>ree@sogelis.lu<br>ve@sogelis.lu<br>gouter une personne ex<br>falider Annuler<br>Rapport :<br>Emetteur :<br>Date de diffu                                                                                                    | transition : 16/06                                                                                                    | orme<br>Nom<br>GUENEE<br>Guenee 2<br>on de chantier<br>iero Annie<br>/17                                 | trise d'ouvi<br>Heni Tuor<br>des personnes<br>Au<br>eegisopeis la<br>eegisopeis la<br>eegisopeis la<br>eegisopeis la                                                                                                    | rage<br>Guerriero An<br>externes à la plai                                                                                        | e (MOU)<br>eforme<br>GUENEE<br>GUENEE<br>GUENEE 2<br>PRENC<br>Julien<br>Julien<br>21/01/14 (Sem    | - 03)                                                                                                    | MOBILE     |   |          |      |
| e des personnes e<br>fAIL<br>ree@sogelis.lu<br>jouter une personne ex<br>failder Annuler<br>Rapport :<br>Emetteur :<br>Date de diffr                                                                                                    | Provense<br>Avancem<br>Avancem<br>Avancem<br>Avancem<br>Compose<br>Compose                                                                                                    | orme<br>NoM<br>GUENEE<br>Guenee 2                                                                        | Itrise d'ouvi<br>Heni Tuor<br>des personnes<br>AL<br>eegisoptis Ju<br>eegisoptis Ju                                                                                                    | rage<br>Guerriero An<br>externes à la plat                                                                                        | e (MOU)<br>eforme<br>Guence 2<br>PRÊNC<br>Julien<br>Julien<br>21/01/14 (Sem                        | . 03)                                                                                                    | MOBILE     |   |          |      |
| e des personnes e<br>AAIL<br>ree@sogelis.lu<br>ree@sogelis.lu<br>ree<br>ree<br>ree<br>ree<br>ree<br>ree<br>ree<br>ree<br>ree<br>re                                                                                                    | transition                                                                                                    | orme<br>Nom<br>GUENEE<br>Guenee 2                                                                        | trise d'ouvi<br>territuor<br>despersonnes<br>despession<br>despession<br>despession<br>n°1 de la                                                                                                    | rage<br>Guerriero Ann<br>externes à la plat                                                                                       | e (MOU)<br>eforme<br>Guenee 2<br>PRÉNC<br>Julien<br>Julien<br>21/01/14 (Sem                        | DM<br>. 03)                                                                                                    | Mosile     |   |          |      |
| e des personnes e<br>AAIL<br>ree@sogells.lu<br>ree@sogells.lu<br>red@sogells.lu<br>ree@sogells.lu<br>ree<br>ree<br>ree<br>ree<br>ree<br>ree<br>ree<br>ree<br>ree<br>re                                                                                                    | treme     Réuni     Guerr usion : 16/06                                                                                                    | orme<br>Nom<br>GUENEE<br>Guenee 2<br>on de chantier<br>/17                                               | trise d'ouvi<br>ten Tuor<br>des personnes<br>Alt<br>ee@sogeis.tu<br>ee@sogeis.tu<br>n°1 de la                                                                                                    | réunion du                                                                                                    | e (MOU)<br>eforme<br>Guence 2<br>Prénc<br>Julien<br>Julien<br>21/01/14 (Sem                        | . 03)<br>E-mail                                                                                                    | Moelle     |   | Ρ/Δ      |      |
| e des personnes e<br>AAL<br>ree@sogelis.lu<br>ree@sogelis.lu<br>vouter une personne ex<br>failder Annuler<br>Rapport :<br>Emetteur :<br>Date de diffu<br>L ISTE DE P<br>Organisme                                                                                                    | Protection     Profession     Profession     Profession     Profession     Construction     Constructio                                                                                                    | orme<br>NoM<br>GUENEE<br>Guenee 2<br>on de chantier<br>iero Annie<br>/17                                 | trise d'ouvi<br>Heni Tuor<br>des personnes<br>des personnes<br>des geogets Ju<br>eegeogets Ju<br>eegeogets Ju<br>eegeogets Ju                                                                                                    | réunion du                                                                                                    | e (MOU)<br>eforme<br>Not GUENEE<br>Guence 2<br>PRENC<br>Julien<br>Julien<br>21/01/14 (Sem          | . 03)<br>E-mail                                                                                                    | MOBILE     |   | P/A      | ЛЕ   |
| e des personnes e<br>tAIL<br>ivee@sogelis.lu<br>lee@sogelis.lu<br>louter une personne ex<br>faitder Annuter  <br>Rapport :<br>Emetteur :<br>Date de diffr<br>L ISTE DE P<br>Organisme<br>Maitrise d'our                                                                                                    | transition                                                                                                    | orme<br>NoM<br>GUENEE<br>Guenee 2<br>on de chantier<br>iero Annie<br>/17                                 | trise d'ouvi<br>ten Tuor<br>des personnes<br>Alt<br>engloopels la<br>engloopels la<br>engloopels la<br>Télé                                                                                                    | réunion du                                                                                                    | e (MOU)<br>eforme<br>Ouenee<br>Guenee 2<br>Préinc<br>Julien<br>Julien<br>21/01/14 (Sem             | . 03)<br>E-mail                                                                                                    | MOBILE     |   | Ρ/Α      | ЛЕ   |
| e des personnes e<br>tall.<br>lee@sogelis.lu<br>ee@sogelis.lu<br>jouter une personne ex<br>alider Annuler<br>Rapport :<br>Emetteur :<br>Date de diffu<br>L ISTE DE P<br>Organisme<br>Maîtrise d'our<br>Maître de l'ouvrage                                                                                                    | Identified      Identified      Identifie                                                                                                    | orme<br>Nom<br>GUENEE<br>Guenee 2<br>on de chantier<br>iero Annie<br>/17                                 | trise d'ouvi<br>teen Tuor<br>des personnes<br>Ak<br>ee@sopels.lo<br>ee@sopels.lo<br>Télé                                                                                                    | réunion du                                                                                                    | e (MOU)<br>eforme<br>OUENEE<br>Ouenee 2<br>PRÉNC<br>Julien<br>Julien<br>21/01/14 (Sem              | . 03)                                                                                                    | MOBILE     |   | P/A      | VE   |
| e des personnes e<br>tAIL<br>tAIL<br>tee@sogelis.lu<br>ee@sogelis.lu<br>e | Provense in the second second se                                                                                                    | orme<br>NoM<br>GUENEE<br>Guenee 2<br>on de chantier<br>iero Annie<br>/17<br>Participants                 | trise d'ouve<br>territor<br>des pronnes<br>AL<br>eegsopeis Ju<br>eegsopeis Ju<br>eegsopeis Ju<br>eegsopeis Ju<br>eegsopeis Ju                                                                                                    | réunion du<br>pphone<br>63 67 89 90                                                                                               | e (MOU)<br>eforme<br>Guence 2<br>Prénc<br>Julien<br>Julien<br>21/01/14 (Sem                        | . 03)                                                                                                    | ro@list.lu |   | P/A      | .//E |
| e des personnes e<br>MAIL<br>nee@sogelis.lu<br>nee@sogelis.lu<br>Nouter une personne ex<br>/alider Annuler<br>Rapport :<br>Emetteur :<br>Date de diffr<br>LISTE DE P<br>Organisme<br>Maitrise d'our<br>Maitre de Tourrage<br>CRP Henri Tu<br>P: Prisent ( 4: 4)                                                                                                    | Interest of the second second se                                                                                                    | orme NoM GUENEE Guenee 2 on de chantier iero Annie //7 Participants GUERRIERO Ar                         | trise d'ouvi<br>teen Tuor<br>des personnes A.<br>R.<br>ee@eoptis.la<br>ee@eoptis.la<br>ee@eoptis.la<br>ee@eoptis.la<br>ee@eoptis.la<br>ee@eoptis.la<br>ee@eoptis.la<br>ee@eoptis.la<br>ee@eoptis.la<br>ee@eoptis.la<br>ee@eoptis.la<br>ee@eoptis.la<br>ee@eoptis.la<br>ee@eoptis.la<br>ee@eoptis.la<br>ee@eoptis.la | réunion du                                                                                                    | e (MOU)<br>eforme<br>Ouenee<br>Guenee 2<br>Prênc<br>Julien<br>Julien<br>21/01/14 (Sem              | DM . 03) E-mail annie.guerrier                                                                                                    | ro@list.lu |   | P/A      | N/E  |
| te des personnes e<br>MAIL<br>nee@sogelis.lu<br>Nouter une personne ex<br>Valider Annuler<br>Annuler<br>Rapport :<br>Emetteur :<br>Date de diffu<br>LISTE DE P<br>Organisme<br>Maitrise d'our<br>Maitre de l'ouvrage<br>CRP Henri Tu<br>P: Présent/A : A                                                                                                    | reserves     reserves     reserves     reserves     reserves     reserves     reserves     reserves     reserves     reserves     reserves     reserves     reserves     reserves     reserves     reserves     reserves     reserves     reserves     reserves     reserves     reserves                                                                                                        | orme<br>Nom<br>GUENEE<br>Guenee 2<br>on de chantier<br>iero Annie<br>/17<br>Participants                 | Irrise d'ouvi<br>Hen Tuor<br>des personnes<br>Ak<br>ee@sopeis.lu<br>e@sopeis.lu<br>Télé<br>nnie +32                                                                                                    | réunion du<br>ephone<br>63 67 89 90                                                                                               | e (MOU) eforme Nose GUENEE GUENEE 2 PRÉNC Julien Julien 21/01/14 (Sem                              | DM C 03) E-mail annie guerrier                                                                                                    | ro@list.lu |   | P/A<br>F | //E  |
| e des personnes e<br>tail<br>tail<br>dec@sogelis.lu<br>jouter une personne ex<br>tailder Annuler<br>Rapport :<br>Emetteur :<br>Date de diffu<br>L ISTE DE P<br>Organisme<br>Maîtrise d'our<br>Maître de l'ouvrage<br>CRP Henri Tu<br>P: Présent / A : A                                                                                                    | Personnes                                                                                                    | orme NoM GUENEE Guenee 2 On de chantier iero Annie //17 Participants GUERRIERO Ar EXTERNES A             | Irrise d'ouvi<br>Hen Tuor<br>des personnes<br>A.<br>ee@sogels.lu<br>ee@sogels.lu<br>Télé<br>nnie +32<br>LA PLAT                                                                                                    | réunion du<br>sphone<br>63 67 89 90<br>EFORME                                                                                     | e (MOU) eforme Nose GUENEE GUENEE 2 PRÉNC Julien Julien 21/01/14 (Sem                              | DM C 03) E-mail annie.guerrier                                                                                                    | ro@list.lu |   | P/A      | V/E  |
| e des personnes e<br>hall<br>eee@sogelis.lu<br>outer une personne ex<br>alider Annuler<br>Rapport :<br>Emetteur :<br>Date de diffu<br>L ISTE DE P<br>Organisme<br>Maîtrise d'our<br>Maître de fouvrage<br>CRP Henri Tu<br>P : Présent / A : A                                                                                                    | Personnes                                                                                                    | orme<br>Nom<br>GUENCE<br>Guenee 2<br>on de chantier<br>iero Annie<br>/17<br>BJUERRIERO Ar<br>EXTERNES A  | Irrise d'ouvi<br>Hen Tuor<br>des personnes<br>Ak<br>ee@oogek.ki<br>ee@oogek.ki<br>ee@oogek.ki<br>Télé<br>nnie +32<br>LA PLAT                                                                                                    | réunion du<br>sphone<br>63 67 89 90<br>EFORME                                                                                     | e (MOU) eforme Nost GUENEE GUENEE 2 PRÉNC Julien Julien 21/01/14 (Sem Mobile                       | M . 03) E-mail annie.guerrier                                                                                                    | ro@list.lu |   | P/A      | x/E  |
| e des personnes e<br>l'AlL<br>ee@sogelis.lu<br>ee@sogelis.lu<br>outer une personne ex<br>altider Annuler<br>Rapport :<br>Emetteur :<br>Date de diffu<br>L ISTE DE P<br>Organisme<br>Maîtrise d'our<br>Maître de l'ourage<br>CRP Henri Tu<br>P: Présent /A : Al<br>L ISTE DES                                                                                                    | PERSONNES                                                                                                    | orme<br>Nom<br>GUENEE<br>Guenee 2<br>on de chantier<br>iero Annie<br>/17<br>Participants<br>GUERRIERO Ar | Irrise d'ouvi<br>Hen Tuor<br>des personnes<br>Alt<br>ee@sogeis.lu<br>ee@sogeis.lu<br>ee@sogeis.lu<br>ffélé<br>nnie +32<br>LA PLAT                                                                                                    | réunion du<br>phone<br>63 67 89 90<br>EFORME                                                                                      | e (MOU) eforme Noss GUENEE GUENEE Julien Julien 21/01/14 (Sem Mobile                               | M . 03) . 03) . annie guerrier                                                                                                    | ro@list.lu |   | P/A      | x/E  |
| e des personnes e<br>AIL<br>ee@sogells.lu<br>ee@sogells.lu<br>outer une personne ex<br>alider Annuter<br>Rapport :<br>Emetteur :<br>Date de diffr<br>L ISTE DE P<br>Organisme<br>Maîtrise d'our<br>Maître de fouvrage<br>CRP Henri Tu<br>P : Présent / A : A<br>L ISTE DES<br>Participants                                                                                                    |                                                                                                    | orme NoM GUENEE Guenee 2 On de chantier iero Annie //17 Participants GUERRIERO Ar EXTERNES A             | rn°1 de la rnie +32 LA PLAT                                                                                                    | externes à la plai<br>externes à la plai<br>réunion du<br>pphone<br>63 67 89 90<br>EFORME<br>E-mai                                | e (MOU)<br>eforme<br>Ouenee<br>Guenee 2<br>Prênc<br>Julien<br>Julien<br>21/01/14 (Sem<br>Mobile    | . 03) E-mail annie guerrier                                                                                                    | ro@list.lu |   | P/A      | ×/E  |
| e des personnes e<br>tAIL<br>tee@sogelis.lu<br>lee@sogelis.lu<br>jouter une personne ex<br>falider Annuler<br>Rapport :<br>Emetteur :<br>Date de diffu<br>L ISTE DE P<br>Organisme<br>Maîtrise d'our<br>Maître de l'ourrage<br>CRP Henri Tu<br>P : Présent /A : A<br>L ISTE DES<br>Participants<br>GUENEE Julié                                                                                                    | Personnes     Personnes     Personnes     Personnes     Personnes     Personnes     Personnes     Personnes     Personnes     Personnes     Personnes                                                                                                    | orme<br>NoM<br>GUENEE<br>Guenee 2<br>on de chantier<br>iero Annie<br>/17<br>Participants<br>GUERRIERO Ar | rn°1 de la nnie  +32                                                                                                    | réunion du<br>externes à la plat<br>externes à la plat<br>externes à la plat<br>ephone<br>63 67 89 90<br>EFORME<br>E-mai<br>guene | e (MOU) eforme Nose GUUNEE GUUNEE GUUNEE 21/01/14 (Sem 21/01/14 (Sem 1 Guene 2)                    | DM C 03) E-mail annie guerrier                                                                                                    | ro@list.lu |   | P/A      |      |

Cette évolution fait référence à l'évolution 30.